<とりぎん>法人インターネットバンキング 外為Webサービス

ご利用マニュアル

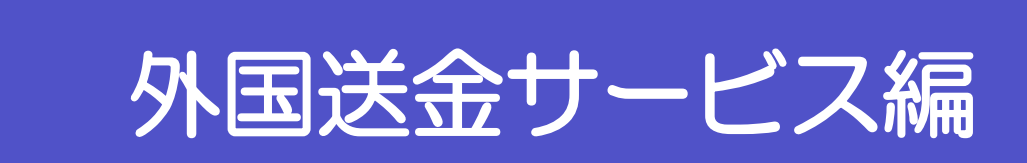

## 目次

#### 目次i

| 1. 仕向送会      |                | 1  |
|--------------|----------------|----|
| 1 概要         |                | 2  |
| 2 操作到        | 手順             | 3  |
| 2.1 送        | 战镇 (画面入力)      | 3  |
| 2.2 送        | 記を頼(ファイル登録)    | 9  |
| 2.3 作成       | 沖昭の修正・削除       |    |
| 2.4 取弓       | 照会             |    |
| 2.5 承認       | 離ち取105戻し       |    |
| <b>2.</b> 承認 |                | 20 |
| 1 概要         |                | 21 |
| 2 操作         | 利順(仕向送金を例とします) | 22 |
| 2.1 取3       | 1の承認/差戻し       |    |

# 1. 仕向送金

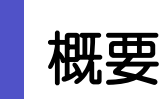

2

海外への送金依頼やご依頼内容・取引状況の照会などを行うことができます。

| 送金依頼 (画面入力)                             | 新規の取引を1件ごと個別に依頼できます。 >>>> P.3 参照<br>依頼した取引はテンプレートとして登録することができます。<br>利用頻度の高い取引はテンプレート登録しておくと便利です。<br>>>>> 基本操作編 参照<br>テンプレート登録した依頼内容は、次回以降の依頼時に読み込むこ<br>とで、入力の手間を治くことができます。 >>>> 基本操作編 参照 |
|-----------------------------------------|----------------------------------------------------------------------------------------------------|
| ・・・・・・・・・・・・・・・・・・・・・・・・・・・・・・・・・・・・    | お客さま社内システムなどで作成された全銀形式のファイルを取り込むことで、複数の取引をまとめて依頼できます。<br>全銀形式ファイルに存在しない項目は補正入力する必要があります。<br>ア9 参照                                                                                        |
| 作成中取らの修正・神餘                             | お客さま社内で作成途中の状態となっている取引や当行が返却(差<br>戻し)を行った取引について修正・再依頼、または削除することが<br>できます。<br>修正・削除できるのは、取引の作成者ご自身のみです。<br>>>>> P.13 参照                                                                   |
| 1993年1993年1993年1993年1993年1993年1993年1993 | ご自身が作成した取引、またはご自身が承認者に指定された取引を<br>照会することができます。<br>ご依頼内容や取引状況を確認することができます。 >>>> P.15 参照                                                                                                   |
| 承認時ち取引の引戻し                              | ご自身が承認依頼を行った取引について、引戻し(取下げ)を行う<br>ことができます。>>>> P.18 参照<br>引戻しを行った取引は「作成中取引の修正・削除」から、修正・再<br>依頼、または削除することができます。>>>> P.13 参照                                                               |
| テンプルートの登録                               | 定期的な取引の依頼内容をテンプレート (雛形) として事前に登録<br>することができます。<br>登録したテンプレートは依頼画面で呼び出すことで、入力の手間を<br>省くことができます。                                                                                           |
| テンプレートの照会・修正・削除                         | テンプレートは、修正・削除を行うこともできます。                                                                                                    |

# **2** 操作手順

## 2.1 送金依頼(画面入力)

## 2.1.1 取引選択画面を表示して、送金依頼[画面入力] を押します。

| 向送金 》取引選択             | 610901                          |
|-----------------------|---------------------------------|
| 向送金の鉄糖                |                                 |
| 送全依赖 [画面入力]           | 世界活動の取られない様々もことができます。           |
| 送金依頼[ファイル(図録]         | 住内送金の取引を2ヶイル電話で一括4000することができます。 |
| 介成中取各的样正、制用           | こ自身が作用した比較適量の取引を用意、解析することができます。 |
| 判遇金の整会                |                                 |
| 取ら開会                  | 住用活動の取引を用曲することができます。            |
| 向送金依頼の引戻し             |                                 |
| <b>※2015-05105100</b> | この身が安静した仕中決定の取引用してもことができます。     |
| 向送金テンプレートの管理          |                                 |
| アンプレートの登録             | 住内送金の取引をアンプレート集団することができます。      |
|                       |                                 |

| 1 仕向送金 メニュータブを押す     |
|----------------------|
| 「仕向送金 取引選択」画面を表示します。 |
|                      |
| 2 送金依頼 [画面入力] ボタンを押す |
|                      |

2.1.2 依頼内容を指定し、内容確認を押します。

入力項目の詳細については、「操作マニュアル(別冊)」をご参照ください。

| 廿同送金 ) (                    | (法)                                                                                                    | 2000000 区本指定日 どへり       |
|-----------------------------|----------------------------------------------------------------------------------------------------|-------------------------|
| 入力成就到 100 行                 | ???律题依臧 >>> 完了[原赋]                                                                                                    |                         |
| LIFの項目を入力の上」<br>利定の決入力項目です。 | 内容構成が多くを用っていたみい。                                                                                                    | 送金指定日は、1ヵ月先までの日付(金融機関営業 |
| Indexe alternation          | #\$P\$含45,000国外说者#41,443,840,846,847,8474,843,843,840,454,849,14,47。                                                                                                    | E) SVICCCGI             |
|                             |                                                                                                    | <u> </u>                |
| REARIE                      | 2/5/4/9 2015/5/11/201                                                                                                    |                         |
| 1/6182296-9                 | ADDIEN (RAKINGRUETUP)                                                                                                    | 2 送金種類 友曜祝              |
| ALCHINE.                    | * 3000 to 2000 to 2000 |                         |
| 8 H.2.1.1.1.1               |                                                                                                    | 「国内向電信送金」を選択した場合は、宛先金融機 |
| <b>北京人名</b> 英               | MONG A LANDAL AND A LANDAL AND A                                                                                                    | 関の種類をフルタウンより選択してください。   |
| <b>建业人们用</b> 量              | ※送金人情報は目動入力されます                                                                                                    |                         |
|                             | NTTOATA BANK                                                                                                    |                         |
| 88                          | LE'A (Planch                                                                                                    | 3 送金する 通貨 友躍択           |
|                             |                                                                                                    |                         |
| ARM                         | 100 アバカ 15 マ                                                                                                    |                         |
| 201                         | 100,000,00                                                                                                    |                         |
| PERMISSIO                   |                                                                                                    |                         |
| 10118                       | 1.1.1.2 素 年数年期 · D 年数年版                                                                                                    | 4 达金9 る   金額   を入力      |
| AMERI FERMANES              | ● 余秋(人角性 ○ 送金人角性                                                                                                    |                         |
| S REGRESS                   |                                                                                                    |                         |
| PIRCHE                      |                                                                                                    |                         |
| PERCORF.                    |                                                                                                    |                         |
| * 22.54*****                |                                                                                                    | 5 海外銀行手数料負担区分 を選択       |
|                             |                                                                                                    |                         |
|                             |                                                                                                    | 6 円貨口座 外貨口座 を選択         |
|                             |                                                                                                    |                         |
|                             |                                                                                                    | 代り金支払口座をプルダウンより選択してくださ  |
|                             | 275                                                                                                    | 6                       |
|                             |                                                                                                    |                         |

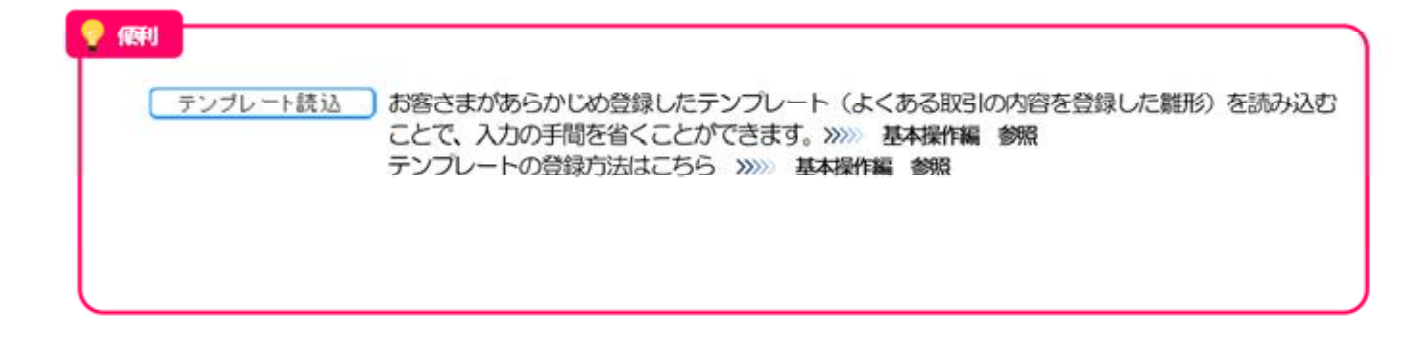

|                |                                                    | *****                 |                 |                                          |
|----------------|----------------------------------------------------|-----------------------|-----------------|------------------------------------------|
| · 決满方法情報       |                                                    |                       |                 |                                          |
| 10/228         | an -                                               | 100100 B              | 7578-0          | 決済方法を選択                                  |
|                | ¥                                                  |                       |                 | NARISIA 2481                             |
| 8              | v                                                  |                       |                 | 金額を入力 🕞                                  |
| 8 20X 8W       |                                                    |                       |                 |                                          |
| -              | NO PRODUCTS CO., LTD                               | ********              | 1               | 予約番号」を入力                                 |
| 10             | 1年1日の1日年1月日の日本の日本の日本の日本の日本の日本の日本の日本の日本の日本の日本の日本の日本 | HEREINSLEICEN L       |                 | 「中落方法」で為基系約な選択した場合のみ入                    |
| SWABA          | ACTED STATES OF MARRIER 77/128                     | (本内和102年にアロート)        |                 | 須です。                                     |
| SEABERCER MADE | NITED STATES OF MERICA 77/158                      |                       |                 |                                          |
| SEALTHER BOUND | constant.                                          | CARAGE FICTURE        | 1               | 이 것 같은 것 같은 것 같은 것 것 같은 것 것 같은 것 같은 것 같은 |
|                |                                                    | *****                 |                 | 決済方法を分割して指定する場合                          |
|                |                                                    | ****                  |                 | 9.22 行日の 代り金決済 ちょう                       |
|                |                                                    |                       |                 | 2.0311B0 103 2001 8707                   |
|                |                                                    |                       |                 |                                          |
|                |                                                    |                       |                 | 🧕 受取人名 🛛 を入力 💡                           |
|                |                                                    |                       |                 |                                          |
|                |                                                    |                       |                 | * * * * * * * * * * * * * * * * * * * *  |
|                |                                                    |                       |                 | 10 母取人住所 を入力                             |
|                |                                                    | _                     |                 |                                          |
|                | 22                                                 | <                     |                 | * * * * * * * * * * * * * * * * * * * *  |
|                |                                                    |                       |                 |                                          |
|                |                                                    |                       |                 | 1 受取人国名 を選択                              |
|                |                                                    |                       |                 | "その他"を選択した場合、国名を直接入力に                    |
|                |                                                    |                       |                 | ださい。                                     |
|                |                                                    |                       |                 |                                          |
|                |                                                    |                       |                 |                                          |
|                |                                                    |                       |                 | 12 受取人口座番号(IBAN等) を入力                    |
|                |                                                    |                       |                 |                                          |
|                |                                                    |                       |                 |                                          |
| ¥E             |                                                    |                       |                 |                                          |
|                |                                                    |                       |                 |                                          |
| > 金額欄のお        | 合計は、送金金割                                           | 離報の 「金額」 と            | 司額になるように入力      | っしてください。                                 |
| b              |                                                    |                       |                 |                                          |
| ▶ 先頭行かり        | ら順に詰めて入た                                           | っしてください。              |                 |                                          |
| ► IRAN ¬-      | -ドとは (Intern                                       | ational Bank Acc      | count Number) と | は、銀行口座について、所在国、支店、口座番号を持                 |
|                |                                                    | allor iai bai in 740. |                 |                                          |
| 定するため          | のの国際標準です                                           | F.0                   |                 |                                          |
|                |                                                    |                       |                 |                                          |
|                |                                                    |                       |                 |                                          |
|                |                                                    |                       |                 |                                          |
| (IST)          |                                                    |                       |                 |                                          |
| (EFI)          |                                                    |                       |                 |                                          |

の一部が自動で入力されます。>>>>> 基本操作編 参照

| #Altan                             |                                                                                                    |                          |                                          |                             |
|------------------------------------|----------------------------------------------------------------------------------------------------|--------------------------|------------------------------------------|-----------------------------|
| INCIMPIO 3F                        | S anti-Putton ATTELLETER (#ARBITERELIE)(24)                                                                                                    |                          |                                          |                             |
| SERIES STREET                      | COS ANSELES BRANCH                                                                                                    |                          |                                          |                             |
|                                    | THE ARMITMUST REAL TO REAL TO A THE REAL TO A THE REAL AND A THE REAL AND A THE R |                          |                                          |                             |
|                                    |                                                                                                    |                          | 13 送金先銀行の                                | BIC(SWIFT) ⊐−ド              |
| lubart:                            |                                                                                                    | Û                        | を入力 🕞 💡                                  |                             |
|                                    |                                                                                                    | CRARIERHOTELPO           |                                          |                             |
| 说出目的-19号等                          |                                                                                                    |                          |                                          |                             |
| 1270-                              |                                                                                                    |                          | 14 送金先銀行名                                | 「を入力                        |
| ice .                              | 0-5M (4AB)                                                                                                    | EGHTATO.                 |                                          |                             |
| GIARDAW                            | Devices (a Alla                                                                                                    | Edictariab               | _                                        |                             |
| PREGRATED                          | 2 7000 000 000 000 000 000 000 000 000 0                                                                                                    | Renterio                 | 15 支店名または                                | 支店所在地を入力                    |
| 1.XB4DB                            | 20 . dl pappir (sector)                                                                                                    |                          |                                          |                             |
| 102-5                              |                                                                                                    |                          | **********                               |                             |
| BBL-ALAE-V                         |                                                                                                    | ()                       | 16 国名 を選択                                | 2                           |
|                                    |                                                                                                    | CHIMAINSCRIPCOTAPD       | 1401EEXI-04-71                           | さつ アノビン                     |
| 三田県同への連結手術                         |                                                                                                    |                          | 达金種類に従って近                                | 153/22 UTB                  |
| 0.00                               |                                                                                                    |                          | 达金相规                                     | 選択 可能 / 因 著                 |
|                                    |                                                                                                    | Canton and a contraction | 海外向電信送                                   | 2 "JAPAN" 12/51**1          |
| ##2246                             |                                                                                                    | and the second second    | 国内向電信送金                                  | È "JAPAN"                   |
| IDr.O.                             | wheelength                                                                                                    |                          | ※1:"その他"を選択                              | Rした場合は、直接入力してくださ            |
| and the second                     | 27.(A.BB.)                                                                                                    |                          |                                          |                             |
| 815/10220550810<br>582150800586208 | ・シングの日本の日本の日本の日本の日本の日本の日本の日本の日本の日本の日本の日本の日本の                                                                                                    | CENTRONOMIANA.           |                                          |                             |
|                                    | un <b>&gt;</b>                                                                                                    | 997                      | 17 送金月的 3                                | を選択 🤨                       |
|                                    |                                                                                                    |                          |                                          |                             |
|                                    |                                                                                                    | C 1-20,500               | 学会理由 7                                   | 52.77                       |
|                                    |                                                                                                    |                          | 交 通 理 田 3                                |                             |
|                                    |                                                                                                    |                          | 「送金目的」で、輔 合 目体的な商品                       | 記入または仲介貿易を選択した<br>なみカレズイださい |
|                                    |                                                                                                    |                          |                                          |                             |
|                                    |                                                                                                    |                          | ****************                         |                             |
|                                    |                                                                                                    |                          | 送金目的が 輸入 まれ                              |                             |
|                                    |                                                                                                    |                          | 18 原産地 船                                 | 積地(都市名)を入力                  |
|                                    |                                                                                                    |                          |                                          |                             |
|                                    |                                                                                                    |                          | 「原産地」には国を<br>力してください。                    | 名を、「船積也」には都市名を              |
|                                    |                                                                                                    |                          | 送金目的が"仲介貿易"                              | の場合                         |
|                                    |                                                                                                    |                          | 19 仕向地(都市                                | 名)を入力                       |
|                                    |                                                                                                    |                          |                                          |                             |
|                                    |                                                                                                    |                          | 20 外国為替及び外                               | 国貿易法に基づく許可等                 |
|                                    |                                                                                                    |                          |                                          |                             |
|                                    |                                                                                                    |                          | を選択                                      | 場合は「許可日付」と「許可               |
|                                    |                                                                                                    |                          | 号」を入力してく                                 | EZN.                        |
|                                    |                                                                                                    |                          |                                          |                             |
|                                    |                                                                                                    |                          | 21 内容確認 7                                | 、タンを押す                      |
| VE                                 |                                                                                                    |                          |                                          |                             |
| ] *E                               |                                                                                                    |                          |                                          |                             |
| ≻ BIC I                            | コード (Bank Identifier Code) とは、銀                                                                                                    | 行間通信網(SWFT)              | )において金融機関を特定す                            | るための国際標準です。                 |
|                                    |                                                                                                    |                          |                                          |                             |
| (551)                              |                                                                                                    |                          |                                          |                             |
| 輕利                                 |                                                                                                    |                          | ANN - A MINT I SHALAMAN PARA MANAGAMATAN |                             |
| 送金目                                | 目的情報を表示 お客さまがあらかじめき                                                                                                    | 録した送金目的情報                | が一覧表示されますので、                             | この中から選択すること                 |
|                                    | で送金目的/送金理由力                                                                                                    | 咱動で入力されます                | 。》》》 基本操作編 参照                            |                             |
| 771                                | ル登録 各種添付書類を PDF 形                                                                                                    | 式ファイルで登録する               | ることができます。                                |                             |

入力を一時中断して保存することができます。中断した取引は作成中取引一覧画面より選択し再 開することができます。>>>>> 基本操作編 参照

一時保存 ▶

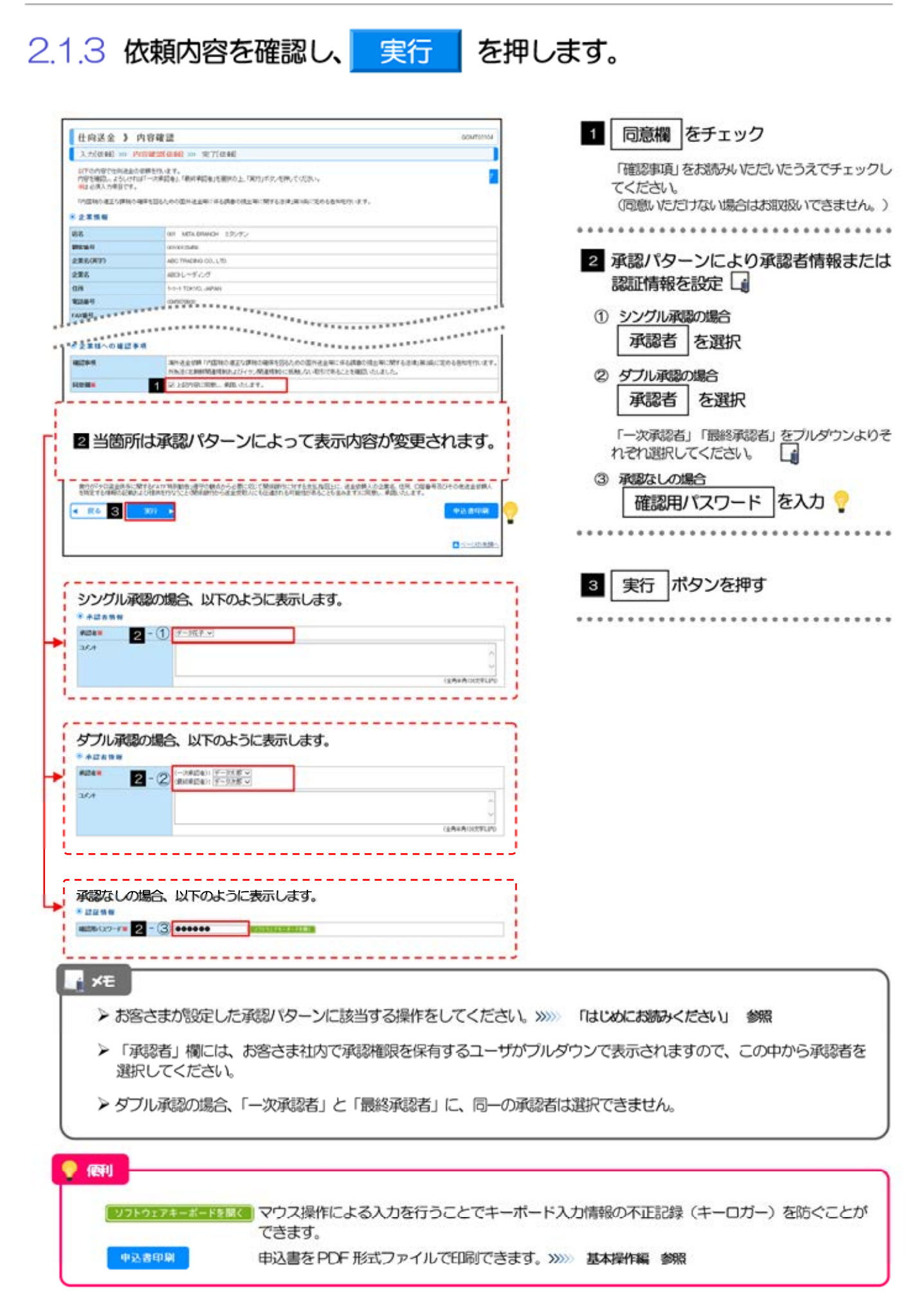

#### 2.1.4 送金依頼 (画面入力) の完了です。 (仕向送金))依赖結果 を控える 🔓 受付番号 1 【 入力(依相) >>> 內容確認(依相) >>> 完了(依相) 取ちの登録が見ていました。 2118-9 CMT201041 XXXXX 898 取引選択画面に戻る場合 01 MT405WOK 135/72 65 10110-0 0100125486 2 仕向送金メニューへ ポタンを押す 2226(87) ABC TRICING CO. LTD ----29-92 In 104 3 40.80W ▲新聞の取引へ ▲性的活金メニュ 続けて新規のお取引を行う場合 0------3 新規の取引へ ボタンを押す

#### ×E

- ▶ 外為Webサービスでは、各種操作を行う際、受付番号を利用します。
- ▶ 承認なしの場合は、この操作で当行へのお申込みが完了します。
- ▶ シングル承認、ダブル承認の場合は、承認者による承認操作が必要となります。>>>>> P22 参照
- ▶ 依頼内容を修正する場合は「引戻し可能取引一覧」より引戻し(取下げ)のうえ、修正してください。>>>>> P.18 参照

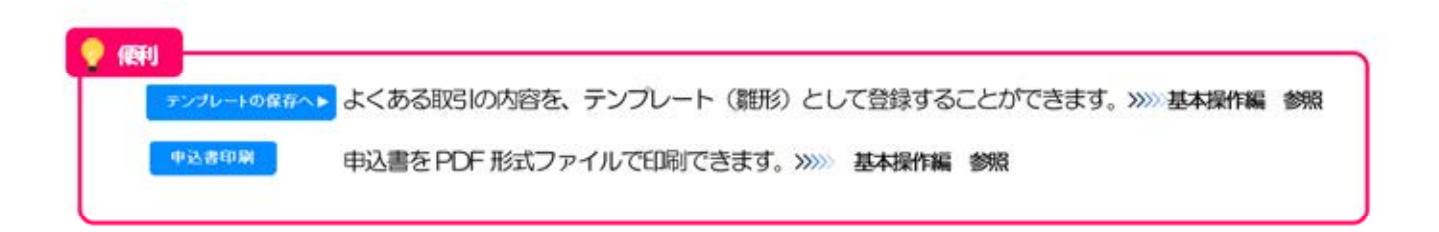

#### 8

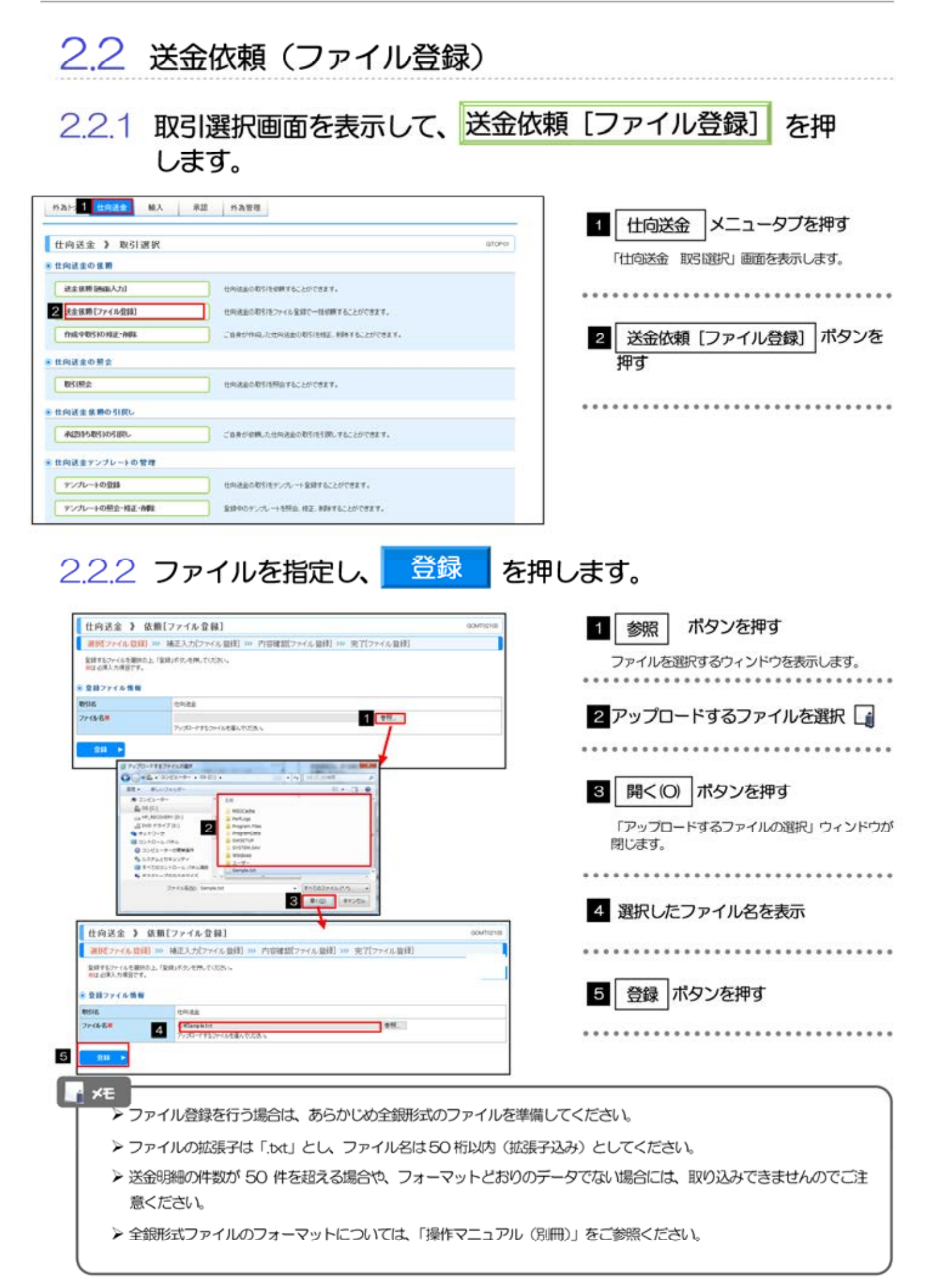

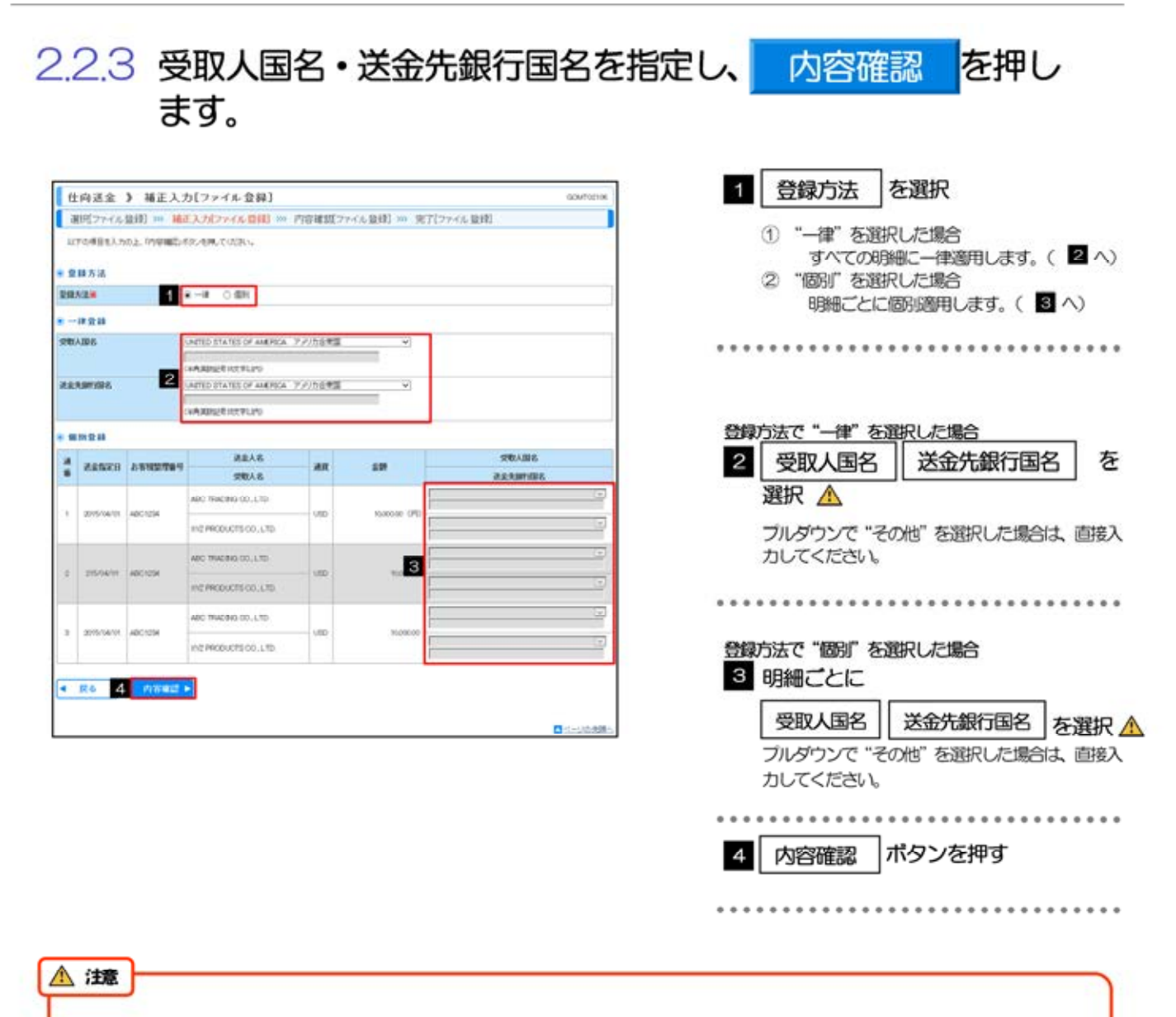

送金依頼(ファイル登録)では、「送金種類」に"海外向電信送金"が初期態定されているため、「送金先銀行国名」に "JAPAN"を指定した場合、「内容確認」画面(次画面)で登録結果が"×"になります。 国内向けの送金を行う場合は、修正(ファイル登録)画面で「送金種類」を"国内向け電信送金"に修正してください。 >>>>> P.12 参照 2.2.4 依頼内容を確認し、実行を押します。 【仕向送金】 内容確認[ファイル登録] ▲研ジットイル目録 → 補正入力(ファイル目録) → 内容確認(ファイル目録) ≫ 売?(ファイル目録) 1 登録結果 を確認 いての内帯で変更を含います。 内帯を確認しようしかだけ(別的)ポタンを用ってください。 ① ひとつでも "×" がある場合 「内国地の後辺へ間地の機能を図られたの間やきま物に半ら時後の相当地に取すします。第二番のもたちたちたちたり、ます。 1 該当明細の「詳細」ボタン押下で修正画面を表 **BARK** 201402 示しますので、×となっているすべての明細に ARNEN ARRENO 210 100 28 1716 開催入名 RARRENDE. ついてエラー項目を修正してください。 ABC TRACING CO.LTD UNITED STATES OF AMERICA. 77/150/PEE TRADUCT (F) 72/10/FE (MATRICA CALIFICA 1 215/54/01 400124 USD 0 ->>>>> P.12 参照 11/2 PRODUCES 00. LTD NITED STATES OF AMERICA 7-7/10/03 ARC TRACING CO. LTD ② すべて "O" の場合 BISTARI ADD COLOR. INTED STATES OF AMERICA 277755703 WZ PRODUCES CO. LTD. 2 以降の手順におすすみください。 INTED STATES OF AMERICA. HED TRACING CO., LTD 1 215/6411 ADOLDA VE 100 UNCED STATES OF MERICA 79/hotes ..... ....... NZ PRODUCEL CO. LTD 2 同意欄 をチェック まま様への確認事用 4014 国外決定が利用での目的の運営と運動の構成を受わったの気が決定用による問題を決定用でがすしません構成に定める初始でいます。 からまたとなり回転時期になっていたの構成時代に対応したので行きたととも確認ったことでした。 「確認事項」をお読みいただいたうえでチェックし 2 0 110797-1081, 491, 01.11. \_\_\_\_\_ てください。 (同意いただけない場合はお取扱いできません。) 3 当箇所は承認パターンによって表示内容が変更されます。 ............................ 3 承認パターンにより承認者情報または 第10分かりままれるに関すなより特別的な。後期の飲みからを第このご見ないたけするまた取扱い、含な使用くなままた。(2)、口服装手指ひやのをきまが用く 特別にする時間になかれより目的を行うことの特別のからままだれいともになかった可能性があることもならますとの説明、単語、()、これを手指ひやのをきまが用く 認証情報を設定 < R6 4 ① シングル承認取引の場合 C-L-UDRM-承認者を選択 ② ダブル承認的場合 シングル承認の場合、以下のように表示します。 承認者 を選択 · ALLANN -3-1 7-387-「一次承認者」「最終承認者」をブルダウンよりそ 1.36 れぞれ選択してください。 ③承認なし取引の場合 -----確認用パスワード を入力 💡 ダブル承認の場合、以下のように表示します。 \* +21818 #274 # 4 実行 ポタンを押す 35.4 依頼結果 [ファイル結果] 画面を表示します。 >>>>> P.12 参照 承認なしの場合、以下のように表示します。 · 1212 19 10 atte (27-F= 3 - 3 ++++++

 ×モ
 > 依頼内容に誤りのある明細は、「登録結果」に"×"が表示されます。 すべての「登録結果」が"O"にならないと、実行ボタンを押すことができません。
 > お客さまが設定した承認パターンに該当する操作をしてください。>>>>> 「はじめにお読みください」 参照
 > ダブル承認の場合、「一次承認者」と「最終承認者」に、同一承認者は選択できません。

| 住向送金 》 畅                                                                                      | 正[ファイル 登録] ocurrent                                                                                             |  |
|-----------------------------------------------------------------------------------------------|----------------------------------------------------------------------------------------------------|--|
| 相当内学を入れた上「相当<br>第11 公共入力権主です。                                                                 | ボタン清晰。ては次し、                                                                                                    |  |
| Tradition and submittee of                                                                    | NULLARDING BUILDING BUILDING BUILDING BUILDING BUILDING BUILDING BUILDING BUILDING BUILDING BUILDING BUILDING B |  |
| - 基本情報                                                                                        |                                                                                                    |  |
| AEN28                                                                                         | (200/sk/st) SC-F-FAR                                                                                            |  |
| 100000000                                                                                     | ADCV254 (#REDB2@VCTULPD                                                                                         |  |
|                                                                                               |                                                                                                    |  |
| 22888                                                                                         | · APARTISES                                                                                                    |  |
| 22888<br>2444<br>2444<br>2544<br>2887<br>2887<br>2887<br>2887<br>2887<br>2987<br>2987<br>2987 |                                                                                                    |  |
| 22888<br>244<br>244<br>200<br>200<br>200<br>200<br>200<br>200<br>200<br>200                   | ARNRESSE<br>DEVINTURES<br>CONNECTION<br>CONNECTION                                                              |  |

| 1 エラー項目を修正し、                           | 修正          | を押す              |
|----------------------------------------|-------------|------------------|
| すべてのエラーが解消される<br>戻ります。>>>>> P.11 参     | ると「内容<br>頻開 | 離認」画面に           |
| 「内容確認」画面に戻らない<br>しますので、エラー内容に彼<br>ださい。 | い場合は、       | エラーが存在<br>を修正してく |
|                                        |             |                  |

## 2.2.6 送金依頼(ファイル登録)の完了です。

|                      | 依頼結果[ファイル登録] ロ                                                                                                    | 1 ファイル登録番号 を控える 1          |
|----------------------|----------------------------------------------------------------------------------------------------|----------------------------|
| 「選択ファイル登録            | 約 >>> 補正入力(ファイル登街) >>> 内容雑類(ファイル登録) >>> 空戸(ファイル登録)                                                                           |                            |
| 71-16の意味が用了い         | BLA.                                                                                                    |                            |
| 211110               |                                                                                                    |                            |
| 2+(6.008-0           | 4 remains                                                                                                    | 取る際に面面に定え場合                |
| Bille                | UP-da                                                                                                    |                            |
| 35                   | BT MEASHWOH 1997                                                                                                    | 2 仕向送金メニューヘ ボタンを押す         |
| PEN-F                | de noceziates                                                                                                    |                            |
| 228(27)              | 480 THUGHO 00.110                                                                                                    |                            |
| 29-92                | -380%                                                                                                    |                            |
| 100 P                | priver and                                                                                                    |                            |
| 4世内说皇/二3一            | へ、   4次のファイル登録へ                                                                                                    | 続けてファイル登録を行う場合             |
|                      | 8.                                                                                                    | 3 次のファイル登録へ ボタンを押す         |
|                      |                                                                                                    |                            |
| i×t<br>≻承            | 恩なしの場合は、この操作で当行へのお申込みが完了                                                                                                    | します。                       |
|                      |                                                                                                    |                            |
| トシ:<br>()            | ングル承認、タブル承認の場合は、承認者による承認<br>ファイル番号単位で一括承認することも可能です。)>>                                                                       | 操作が必要となります。<br>>>>> P22 参照 |
| ▶シ)<br>()<br>▶フ<br>受 | ングル承認、タブル承認の場合は、承認者による承認<br>ファイル番号単位で一括承認することも可能です。)>><br>ァイル登録番号は一括依頼(ファイルアップロード)<br>が採番されています。<br>付番号は「取引照会」画面で"ファイル登録番号"に | 操作が必要となります。                |

| 2.3                                                                                                    | 作                     | 或中          | 取引の修                                                                                                    | 正•                                                                                                    | 削除                        | €                                    |                    |                                                                |                   |
|----------------------------------------------------------------------------------------------------|-----------------------|-------------|----------------------------------------------------------------------------------------------------|----------------------------------------------------------------------------------------------------|---------------------------|--------------------------------------|--------------------|----------------------------------------------------------------|-------------------|
| 2.3.1                                                                                                    | 取るして                  | 引選<br>ます    | 択画面を表<br>。                                                                                                    | 気                                                                                                    | ん、                        | 作成中                                  | 取引の                | 修正・削除                                                          | を押                |
| #A+3       ##A+3       ##A+3 <tr< th=""><th></th><th></th><th>#A       #A       #E         #       #A       #E         #       #A       #E         &lt;</th><th>ха т<br/>NetWit T 6 2 2 0/0<br/>1/2 1 1/2 2 2 0/0<br/>1/2 1 1/2 2 2 0/0<br/>1/2 1/2 2 2 0/0<br/>1/2 1/2 2 0/0<br/>1/2 1/2 2 0/0<br/>1/2 1/2 1/2 2 0/0<br/>1/2 1/2 1/2 2 0/0<br/>1/2 1/2 1/2 2 0/0<br/>1/2 1/2 1/2 1/2 2 0/0<br/>1/2 1/2 1/2 1/2 1/2 1/2 1/2 1/2 1/2 1/2</th><th></th><th></th><th></th><th><u>土向送金</u><br/><sup>                                    </sup></th><th>-タブを押す<br/>を表示します。</th></tr<> |                       |             | #A       #A       #E         #       #A       #E         #       #A       #E         < | ха т<br>NetWit T 6 2 2 0/0<br>1/2 1 1/2 2 2 0/0<br>1/2 1 1/2 2 2 0/0<br>1/2 1/2 2 2 0/0<br>1/2 1/2 2 0/0<br>1/2 1/2 2 0/0<br>1/2 1/2 1/2 2 0/0<br>1/2 1/2 1/2 2 0/0<br>1/2 1/2 1/2 2 0/0<br>1/2 1/2 1/2 1/2 2 0/0<br>1/2 1/2 1/2 1/2 1/2 1/2 1/2 1/2 1/2 1/2 |                           |                                      |                    | <u>土向送金</u><br><sup>                                    </sup> | -タブを押す<br>を表示します。 |
| A                                                                                                    | ご自身が<br>ステ・<br>保存中    | 作成し<br>-タス  | た以下ステータスの)                                                                                                    | 取引につ                                                                                                    | Dいて、修<br>説明<br>た取引        | 変正・削除か可<br>1                         | 能です。               |                                                                |                   |
|                                                                                                    | 51戻済。<br>差戻済。<br>返却済。 | か<br>み<br>み | こ目身が承認校<br>承認者より差戻<br>当行により返却。                                                                                                    | 親後、3<br>しされた<br>された町                                                                                                    | i戻しした<br>E取引 (メ<br>GI (メー | :11151 (承認前)<br>(ールでお知らけ<br>・ルでお知らけ) | )<br>せします)<br>します) | _                                                              |                   |
|                                                                                                    | 「外為ト                  | ップ」         | 画面「作成中のお取                                                                                                    | 311 40                                                                                                    | )、「一覧                     | 表示」ボタンを                              | 時下すること             | <br>でも表示できます。                                                  |                   |

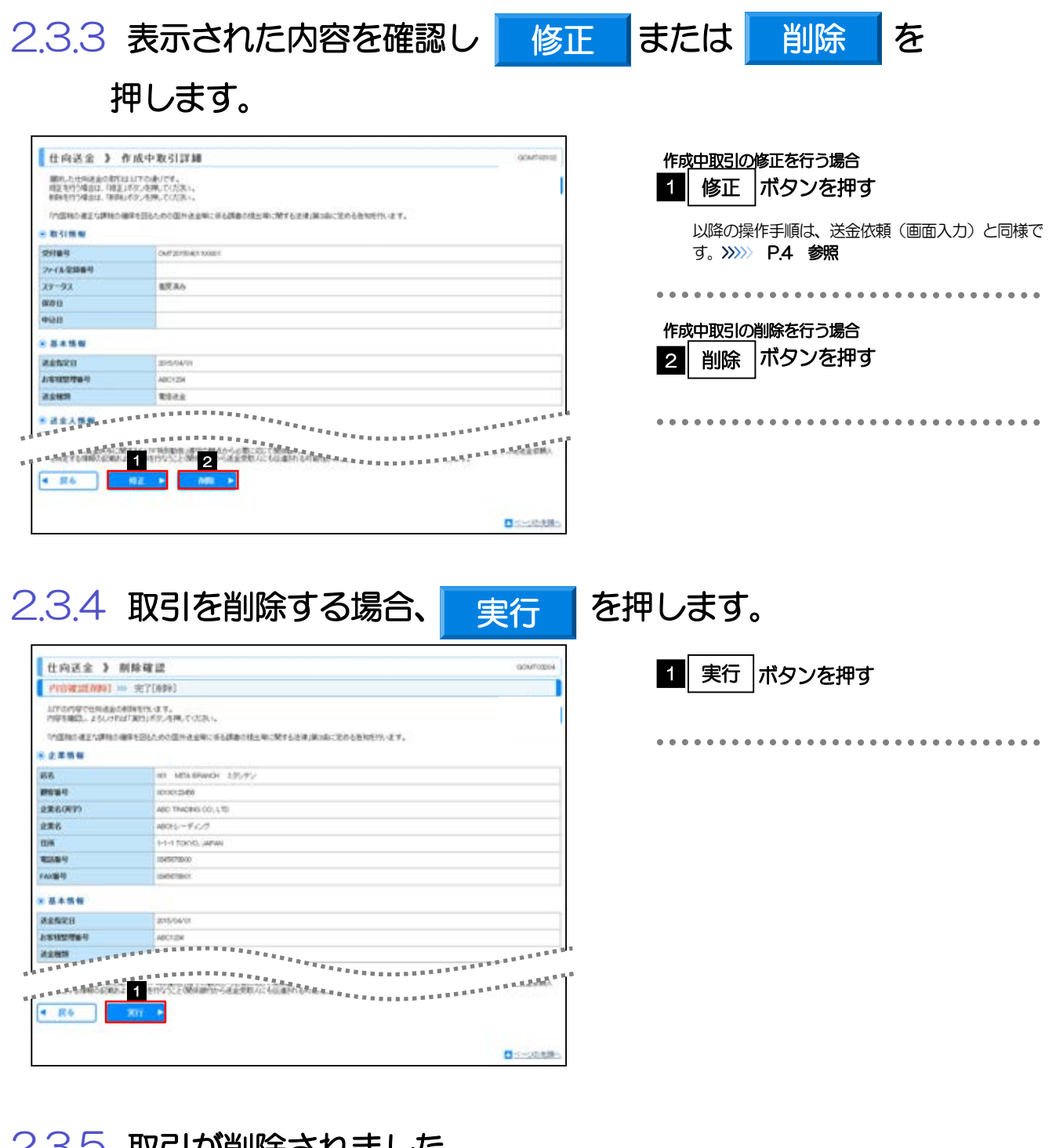

## 2.3.5 取引が削除されました。

| 仕向送金 》           | 荆除結果                  | GOMPOSICE |
|------------------|-----------------------|-----------|
| (TERRESECTION) > | ··· SETTABLE          |           |
| 1051248409871.81 | A.                    |           |
| 21184            | (SMT20190401100001    |           |
| 8516             | 0528                  |           |
| 88               | OF MEXIBANICAL EPOPO  |           |
| 1010             | constraines           |           |
| CON BEES         | ABC TRADING CO., LTD. |           |
| 29-92            | 19:35                 |           |
| 19/11/19         | ##K0400 120000        |           |

| 取引選択画面に戻る場合 1 仕向送金メニューへ ボタンを押す     |
|------------------------------------|
|                                    |
| 線けて修正/削除を行う場合<br>2 作成中取引選択へ ボタンを押す |
| •••••••••                          |

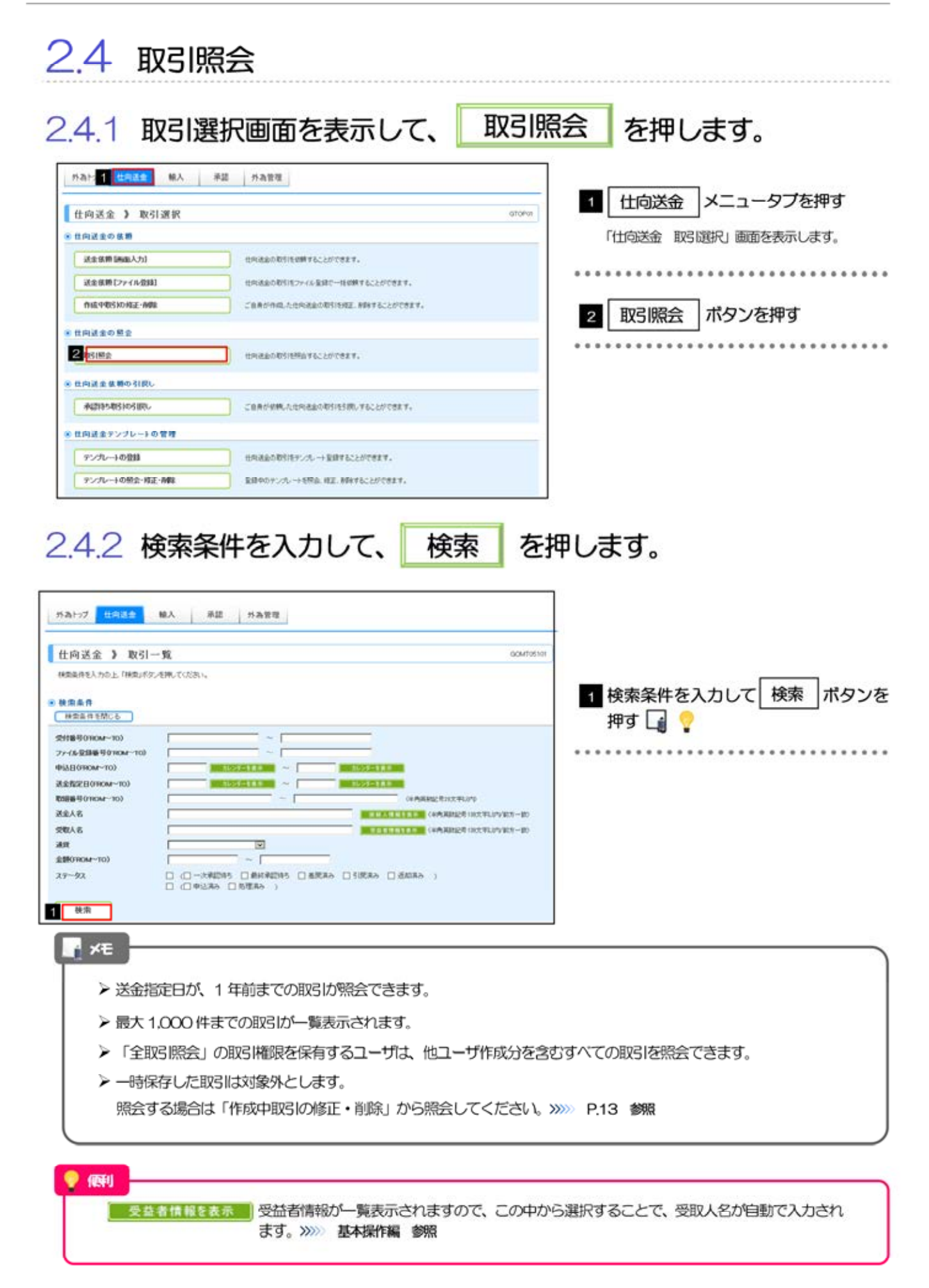

## 2.4.3 検索結果の一覧より照会する対象を選択します。

|             | 1933年 3 805<br>奥仲を入力の上「神衆」 | 51 → 38.<br>#92:4590, T (3 | (31).      |      | ************************************    | 第17時(送金数<br>ドページ第2 | (<br>(<br>(<br>(<br>(<br>(<br>(<br>(<br>(<br>(<br>(<br>(<br>(<br>(<br>(<br>(<br>(<br>(<br>( | ARE   | 1 受付番号 リンクを押す<br>「仕向送金 照会結果」画面を表示します。<br>>>>> P.17 参照 |
|-------------|----------------------------|----------------------------|------------|------|-----------------------------------------|--------------------|---------------------------------------------------------------------------------------------|-------|-------------------------------------------------------|
|             | -                          |                            | Manada     | -    | 3/25                                    |                    |                                                                                             | -     |                                                       |
|             |                            | 194A23                     | ARRIVER.   | 0089 | 受教人名                                    | 3636               | 2.00                                                                                        | 23-92 |                                                       |
|             | CM# 20 19:000-40:0000      | 2016/03/04                 | 2016/08/07 |      | 2014/68k00 TEST USER1<br>SEOUL TRADING  | JPY                | 505,000                                                                                     | 処理あみ  |                                                       |
|             | CMT20100200000             | 3016/03/03                 | 2016/03/04 |      | 20140504-DU TEST USERH<br>SECUL TRACENO | - sPV              | 108,000                                                                                     | 8/23A |                                                       |
|             | CMT 2019000230017          | 2015/08/02                 | 2016/03/08 |      | 2016X9KOU TEST USBR1<br>SEOUL TRADING   | USD                | 500.00                                                                                      | 処理用み  |                                                       |
|             | CM#201000020000            | 2016/08/02                 | 2016/03/08 |      | 2014/EBROU TEST USER1<br>000 TRADBIG    | USD                | 5,500.00                                                                                    | 52A0  |                                                       |
|             | 04722100020000             | 2016/08/02                 | 2016/05/09 |      | 2016/CBROU TEST USER1<br>ABC COLLTD     | USD                | 20,000.00                                                                                   | 処理あみ  |                                                       |
| )<br>)<br>) | と書印刷<br>ムファイル取得            |                            |            |      | ×                                       |                    |                                                                                             | -100M |                                                       |

| 一覧に表示するス | テータスは以下のとおりです。                     |  |
|----------|------------------------------------|--|
| ステータス    | 取らの状態                              |  |
| 承認待ち     | お客さま社内で、承認待ちとなっている状態               |  |
| ー次承認待ち   | お客さま社内で、一次承認待ちとなっている状態             |  |
| 最終承認待ち   | お客さま社内で、最終承認時ちとなっている状態             |  |
| 差戻済み     | お客さま社内で、承認者が差戻しを行った状態              |  |
| 引戻済み     | お客さま社内で、依頼者自身から戻し(取下げ)を行った状態       |  |
| 返却済み     | お取扱不可となり、当行からお客さまに取引を返却(差戻し)を行った状態 |  |
| 申込済み     | 当行へのお申込みが完了した状態                    |  |
| 加理容み     | 当行での処理が完了した状態                      |  |

●込き印刷
選択した取引の申込書をPDF形式ファイルで印刷できます。>>>> 基本操作編 参照
選択した取引の申込書をCSV形式ファイルで取得できます。>>>> 基本操作編 参照
通知
●近ファイル取得
送択した取引の申込書をCSV形式ファイルで取得できます。>>>>> 基本操作編 参照
検索結果の一覧をPDF形式ファイルで印刷できます。>>>>> 基本操作編 参照

## 2.4.4 ご依頼内容が画面表示されます。

| 2012/04/04                                                                                                    |                                                                                                    |
|----------------------------------------------------------------------------------------------------|----------------------------------------------------------------------------------------------------|
| #R.7.1046.01051                                                                                                    | LUYCHUCT.                                                                                                    |
| Indexe all colored                                                                                                    | #11日のこの小説を注意していたのであります。#11日の日本の「第1日の日本の日本の日本の日本の日本の日本の日本の日本の日本の日本の日本の日本の日本                                                                                                    |
| 10 21 M AV                                                                                                    |                                                                                                    |
| AL 21 10 10                                                                                                    |                                                                                                    |
| 21.84                                                                                                    | OM*201040110001                                                                                                    |
| 27-53-228-9                                                                                                    |                                                                                                    |
| 29-92                                                                                                    | t/EA0                                                                                                    |
|                                                                                                    |                                                                                                    |
|                                                                                                    | ***************************************                                                                                                    |
|                                                                                                    | ***************************************                                                                                                    |
| 417714                                                                                                    |                                                                                                    |
| 2117716                                                                                                    | steared L                                                                                                    |
| 8 定業様への確認率)                                                                                                    |                                                                                                    |
| 1001                                                                                                    | おりままで利うて設わるままで、即時の確認を知られるの意力をますこがも読みでは土年に取するとき、単に向いておりるきができっます。<br>作用のでお知らりませんのよびイックの各単規的にお用いたいのなどをもことを確認いたしました。                                                                                                    |
| Hell                                                                                                    | 2011日の内容に発展し、単数におします。                                                                                                    |
|                                                                                                    |                                                                                                    |
| 2 10 10 10 10 10 10 10 10 10 10 10 10 10                                                                                                    |                                                                                                    |
|                                                                                                    |                                                                                                    |
| 8 決済明確27イル                                                                                                    |                                                                                                    |
| RAMBERTY-C6                                                                                                    | Intrototal                                                                                                    |
|                                                                                                    |                                                                                                    |
|                                                                                                    | 承認パターンによって表示内容が変更されます。<br>rrax***********************************                                                                                                    |
|                                                                                                    | 承認パターンによって表示内容が変更されます。<br>TG21771888847284452850018889517184586525448846285564.058478727598884<br>775-18765 85564 94.8958                                                                                                    |
|                                                                                                    | 承認パターンによって表示内容が変更されます。<br>パジュンパリールは、クリーンによって表示内容が変更されます。<br>パジュンパリールは、クリーンは、クリーンによって、<br>パジュンパリールは、<br>パジュンパリールは、<br>パジュンパールは、<br>パジュンパールは、<br>パジョンパールは、<br>パジョンパールは、<br>パジョンパールは、<br>パジョンパールは、<br>パジョンパールは、<br>パジョンパールは、<br>パジョンパールは、<br>パジョンパールは、<br>パジョンパールは、<br>パジョンパールは、<br>パジョンパールは、<br>パジョンパールは、<br>パジョンパールは、<br>パジョンパールは、<br>パジョンパールは、<br>パジョンパールは、<br>パンパールは、<br>パンパール<br>パンパール<br>パンパール<br>パンパート<br>パンプール<br>パンパール<br>パール<br>パンパール<br>パール<br>パール<br>パー<br>パー<br>パール<br>パー<br>パー<br>パー<br>パー<br>パー<br>パー<br>パー<br>パー<br>パー<br>パー                                                                                                    |
|                                                                                                    | 承認パターンによって表示内容が変更されます。<br>パジュイッリ目前の1月70日40-5-5-85-00-05848115-1714月1月25-24858-04-0545-648-058-058-058-058-058-058-058-058-058-05                                                                                                    |
|                                                                                                    |                                                                                                    |
| 当箇所は<br>また。<br>また。<br>シングル承                                                                                                    | 承認パターンによって表示内容が変更されます。<br>rransweigenetic fragment in the provide a concept a concept                                                                                                    |
| 当箇所は<br>Representation<br>また。<br>シングル剤<br>RP4                                                                                                    | 承認パターンによって表示内容が変更されます。<br>TG211188844758445558301888955778584855548484558848484<br>270-1870 8504 9 44808<br>で、、、、、、、、、、、、、、、、、、、、、、、、、、、、、、、、、、、、                                                                                                    |
| 当箇所は<br>************************************                                                                                                    | 承認パターンによって表示内容が変更されます。<br>TYANT NUMBER ATTRACTOR STOLE AND CONTRACTOR OF CONTRACTOR OF CONTRACTOR O                                                                                                    |
| 当箇所は<br>************************************                                                                                                    | 承認パターンによって表示内容が変更されます。           ************************************                                                                                                    |
| 当箇所は<br>MTCY 1244464<br>MTC 144464<br>MTC 144<br>MTC 144<br>MTC 1                                                                                                    | 承認パターンによって表示内容が変更されます。                                                                                                    |
| 当箇所は<br>NOTICAL COLOR<br>NOTICAL COLOR<br>NOTICAL COLOR<br>SOLUTION                                                                                                    | 承認パターンによって表示内容が変更されます。<br>T(21-150) 1501 (Main: Intelligit, AddModels, DK. 094407-0448404)<br>(10-150) 1501 (Main: Intelligit, AddModels, DK. 094407-0448404)<br>(10-150) 1501 (Main: Intelligit, AddModels, DK. 094407-04407-0440                                                                                                    |
| 当箇所は<br>NOTICE AND AND AND AND AND AND AND AND AND AND                                                                                                    | 承認パターンによって表示内容が変更されます。<br>************************************                                                                                                    |
| 当箇所は<br>************************************                                                                                                    | 承認パターンによって表示内容が変更されます。<br>************************************                                                                                                    |
| 当箇所は<br>またりにはまたい。<br>またり、<br>シングル承<br>の<br>が<br>が<br>が<br>の<br>の<br>の<br>の<br>の<br>の<br>の<br>の<br>の<br>の<br>の<br>の<br>の                                                                                                    |                                                                                                    |
| 当箇所は<br>1007/1048/2000<br>1007/1048/2000<br>1007/1000<br>1007/1000<br>1007/1000<br>1007/1000<br>1007/1000<br>1007/1000<br>1000                                                                                                    | 承認パターンによって表示内容が変更されます。<br>France Material Antibality - State State Contract - Contract - Cont                                                                                                    |
| 当箇所は<br>REFYISHERSEN<br>REF<br>シングル政<br>REE<br>828<br>827<br>ダブル政歌<br>888<br>828<br>827<br>827<br>838<br>838<br>848<br>848<br>848<br>848<br>848<br>848                                                                                                    | 承認パターンによって表示内容が変更されます。<br>TY2+1%10 (1994)、2010 (1994)、1994)、2010 (1994)、2010 (1994)、2010 (1994)、2010 (1994)<br>(1994) (1994) (1994)<br>(1994) (1994) (1994) (1994)<br>(1994) (1994) (1994) (1994) (1994) (1994) (1994) (1994) (1994) (1994) (1994) (1994) (1994) (1994) (1994) (1994) (1994) (1994) (1994) (1994) (1994) |
| 当箇所は<br>Provide a construction<br>Provide a construction<br>マングル承<br>SPAC<br>ダブル承認<br>SPAC<br>SPAC<br>SP | 承認パターンによって表示内容が変更されます。<br>************************************                                                                                                    |
| 当箇所は<br>NUTY CALLED NO.<br>NUTY CALLED NO.                                                                                                    | 承認パターンによって表示内容が変更されます。<br>************************************                                                                                                    |
| 当箇所は<br>************************************                                                                                                    | 東認パターンによって表示内容が変更されます。         マレービッン       マンビッシン         マレービッン       マンビッシン         マレービッン       マンビッシン         マレービッン       マンビッシン         マレービッン       マンビッシン         マレービッン       マンビッシン         マレービッン       マンビッシン         マレービッン       マンビッシン         マレービッン       マンビッシン         マレービッン       マンビッシン         マレービッン       マンビッシン         マレージッシン       マンビッシン         マレージッシン       マンビッシン         マレージッシン       マンビッシン         マレージッシン       マンビッシン         マレージッシン       マンビッシン         マレージッシン       マンビッシン         マレージッシン       マンビッシン         マレージッシン       マンビッシン         マレージッシン       マンビッシン         マレージッシン       マンビッシン         マレージッシン       マンビッシン         マレージッシン       マンビッシン         マレージッシン       マンビッシン         マレージッシン       マンビッシン         マンビッシン       マンビッシン         マンビッシン       マンビッシン         マンビッシン       マンビッシン         マンビッシン       マンビッシン         マンビッシン       マンビッシン         マンビッシン       マンビッシン                                                                                                    |
| 当箇所は<br>INTY INTERNATION<br>ITO<br>ITO<br>ITO<br>ITO<br>ITO<br>ITO<br>ITO<br>ITO                                                                                                    | 東認パターンによって表示内容が変更されます。         C70-1882       1000000000000000000000000000000000000                                                                                                    |
| 当箇所は<br>Entry X: Selection X:<br>Entry X: Selection X:<br>Entry X: Selec                                                                                                    | 東認パターンによって表示内容が変更されます。         C7U-1878       1878-19         C7U-1878       1878-19         1878       1878-19         1878       1878-19         1878       1878-19         1878       1878-19         1878       1878-19         1878       1878-19         1878       1878-19         1878       1878-19         1878       1878-19         1878       1878-19         1878       1878-19         1878       1878-19         1878       1878-19         1878       1878-19         1878       1878-19         1878       1878-19         1878       1878-19         1878       1878-19         1878       1878-19         1878       1878-19         1878       1878-19         1878       1878-19         1878       1878-19         1878       1878-19         1878       1878-19         1878       1878-19         1878       1878-19         1878       1878-19         1878       1878-19         1878       1878-1                                                                                                    |

▶「添付ファイル」のリンクを押すことで、お客様が登録した添付書類(PDF形式ファイル)を照会できます。 >>>>> 基本操作編 参照

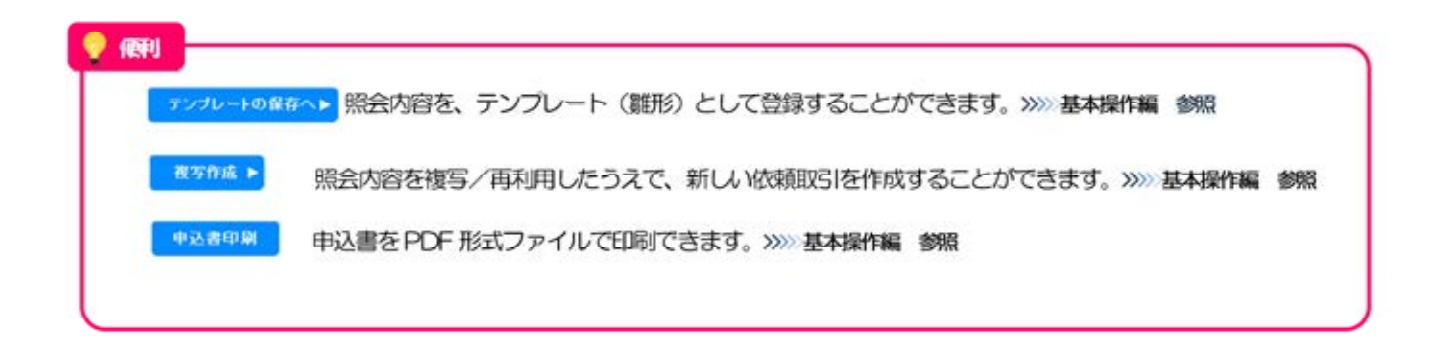

| EA                                                                                                    |                                                                                                    |                                                                                                    |                                                                                                    |                                                                                                    |                |                                                                                                    |                   |                |        |          |
|----------------------------------------------------------------------------------------------------|----------------------------------------------------------------------------------------------------|----------------------------------------------------------------------------------------------------|----------------------------------------------------------------------------------------------------|----------------------------------------------------------------------------------------------------|----------------|----------------------------------------------------------------------------------------------------|-------------------|----------------|--------|----------|
| .O.1                                                                                                    | 取引選<br>す。                                                                                                    | 択画面を表示                                                                                                    | して、                                                                                                    | 承認                                                                                                    | 待ち取            | 図ましの                                                                                                    | 別戻                | しを             | き押し    | ま        |
| Hexe                                                                                                    | 輸入 泉道                                                                                                    | 外為管理                                                                                                    |                                                                                                    |                                                                                                    | ]              |                                                                                                    |                   |                |        |          |
| (金 🕽 取引고                                                                                                    | R IR                                                                                                    |                                                                                                    |                                                                                                    | GitoPot                                                                                                    |                | 1 仕                                                                                                    | 向送金               | ב=*            | ータブを打  | 甲す       |
| 1:0:6:11                                                                                                    |                                                                                                    |                                                                                                    |                                                                                                    | _                                                                                                    |                | 「仕向                                                                                                    | 送金取引              | 選択) 画          | 面を表示しま | <b>.</b> |
| (特征而入力)                                                                                                    |                                                                                                    | MARCHINE AND ACCENCES A.                                                                                                    |                                                                                                    |                                                                                                    | .              |                                                                                                    |                   |                |        |          |
| NRC274Astaki                                                                                                    |                                                                                                    | RIESORG, 1-10-2007-10-00 4-62207221                                                                                                    | r.<br>***.                                                                                                    |                                                                                                    | 1 4            | _                                                                                                    |                   |                |        |          |
| 10 H 2                                                                                                    | *                                                                                                    |                                                                                                    |                                                                                                    |                                                                                                    |                | 2 承                                                                                                    | 認待ち取              | らの引展           | えしボタ   | アンを押     |
| Re .                                                                                                    |                                                                                                    | 向送金の取引を用金することができます。                                                                                                    |                                                                                                    |                                                                                                    |                |                                                                                                    |                   |                |        |          |
| * # # # # # # #                                                                                                    |                                                                                                    |                                                                                                    |                                                                                                    |                                                                                                    |                |                                                                                                    |                   |                |        |          |
| ISBS KOS BOL                                                                                                    | 1 0                                                                                                    | 6年が収録した出生成の取引き行のしまることができます。                                                                                                    | r.                                                                                                    |                                                                                                    |                |                                                                                                    |                   |                |        |          |
| まテンプレートの智                                                                                                    |                                                                                                    |                                                                                                    |                                                                                                    |                                                                                                    |                |                                                                                                    |                   |                |        |          |
| L-+021                                                                                                    | ] =                                                                                                    | 向送金の取引法テレパー→登録することができます。                                                                                                    |                                                                                                    |                                                                                                    |                |                                                                                                    |                   |                |        |          |
| レートの禁会・縦正・伊                                                                                                    | 41 2                                                                                                    | 録中のテンパレートを探査 増差、利益することができます。                                                                                                    | 2                                                                                                    |                                                                                                    |                |                                                                                                    |                   |                |        |          |
|                                                                                                    |                                                                                                    | 20                                                                                                    |                                                                                                    |                                                                                                    |                |                                                                                                    |                   |                |        |          |
| 任内送金 3<br>emetaryotisale<br>s figu # 編載51                                                                                                    | 引渡し可能取引一覧<br>m. rutau<br>- 11<br>- 12                                                                                                    | Seat-contraction<br>N 2 3 4 5 5 2 6 5 30                                                                                                    | 20.                                                                                                    | ocurrent                                                                                                    |                | 1 引戻<br>を押                                                                                                    | しするII<br>す        | хзіの[          | 受付番号   | ∠ע [     |
| 住內送金 3<br>04450005500<br>4 100.0 m m tr 5)<br>                                                                                                    | 引訳し可能数引一覧<br>8.(で2次、<br>-<br>1<br>-<br>1<br>-<br>2<br>-<br>2<br>-<br>2<br>-<br>2<br>-<br>3<br>2<br>-<br>9<br>、<br>またの<br>二<br>覧                                                                                                    | SUM(1-01526)(4)<br>(1 2 2 4 5 5 2 9 5 2)<br>(1 2 3 4 5 6 2 9 8 2)                                                                                                    | an                                                                                                    | OCUMUNIO<br>                                                                                                    | 1              | 1 引戻<br>を押                                                                                                    | しする<br>す          | X31の[          | 受付番号   | כע       |
| (전 14) 25 순 3<br>emet.exet.state<br>e 11 RL 41 at 05 1 -<br>~ 2010-08 = 001-5<br>Settar 9<br>Get2010601000                                                                                                    | 引訳し可能数引一覧<br>8.0028、<br>- 光<br>                                                                                                    | Setting and the set of the set of | ##<br>000                                                                                                    | 000000 (P)                                                                                                    | <b>I</b>       | 1 引戻<br>を押                                                                                                    | しするII<br>す        | хзіの[          | 受付番号   | כע [     |
| 任約送金 )<br>이제45.87051888<br>8 1187- 위 8801-<br>- 2011년 - 이제15<br>- 2011년 - 2011<br>- 2012년 80110081<br>- 2012년 80110081                                                                                                    | SIRU 可能取引一覧<br>のでのたい。<br>- 取<br>- スタータス 表面を<br>単語作ち おたられる<br>- ふきのたち おたられる                                                                                                    | Sumit In unit 2, 2 2 2 2 2 2 2 2 2 2 2 2 2 2 2 2 2 2                                                                                                    | 88<br>40<br>400                                                                                                    | • • • • • • • • • • • • • • • • • • •                                                                                                    | I              | 1 引戻<br>を押                                                                                                    | しする <b>I</b><br>す | хзіの [         | 受付番号   | גע       |
| 任中送金 )<br>(明らのつちにの)<br>(明らのつちにの)<br>(明らのつちにの)<br>(明らのつちにの)<br>(明らのつうにの)<br>(明らのつうにの)<br>(明らのつうにの)<br>(明らのつうにの)<br>(明らのつうにの)<br>(明らのつうにの)<br>(明らのつうにの)<br>(明らのつう)<br>(明らのつう)<br>(明らのつ)<br>(明らのつ)<br>(明らの)                                                                                                    | 31訳し可能数31一覧<br>RC 028-、<br>-文<br>2<br>2<br>そ記作5 2015947<br>- ふき記作5 2015947<br>そ記作5 2015947                                                                                                    | Select > offEATPO           X         2         3         5         1         0         5         3           X         2         3         5         0         0         5         3           X         2         4         5         0         0         5         3           X         2         4         5         0         0         5         3           X         2         5         0         1         5         5         3           X         2         5         0         1         5         5         5         5         5         5         5         5         5         5         5         5         5         5         5         5         5         5         5         5         5         5         5         5         5         5         5         5         5         5         5         5         5         5         5         5         5         5         5         5         5         5         5         5         5         5         5         5         5         5         5         5         5         5                                                                                                    | 200<br>388<br>500<br>500<br>500                                                                                                    | 10000000                                                                                                    |                | 1 引戻<br>を押                                                                                                    | しするII<br>す        | хзіの [         | 受付番号   | גע ו     |
| 住 493 金 )<br>(第150、91 年 101-1-1)<br>「1150、91 年 101-1-1<br>「1150、91 年 101-1-1<br>「1150、91 年 101-1<br>「1150、91 年 101-1<br>「1150、91 年 10-1<br>「1150、91 年 10-1<br>「1150、91 年                                                                                                    | 31訳し可能数31一覧<br>00.0523、<br>*文<br>2<br>2<br>*2<br>*2<br>*2<br>*2<br>*2<br>*2<br>*2<br>*2<br>*2<br>*2<br>*2<br>*2                                                                                                    | Semicir-witeAlline)           X         2         3         5         1         6         3           B         WBAR         SEAR         3         1         6         3           B         WBAR         SEAR         3         1         6         3         3         1         6         3         3         1         6         3         3         1         6         3         3         1         6         3         3         3         3         3         3         3         3         3         3         3         3         3         3         3         3         3         3         3         3         3         3         3         3         3         3         3         3         3         3         3         3         3         3         3         3         3         3         3         3         3         3         3         3         3         3         3         3         3         3         3         3         3         3         3         3         3         3         3         3         3         3         3         3         3 <t< td=""><td>ینی اسلام اسلام اسلام اسلام اسلام اسلام اسلام اسلام اسلام اسلام اسلام اسلام اسلام اسلام اسلام اسلام اسلام اسلام<br/>اسلام اسلام اسلام اسلام اسلام اسلام اسلام اسلام اسلام اسلام اسلام اسلام اسلام اسلام اسلام اسلام اسلام اسلام اسل</td><td>۲۵۵۵۵۵۵ (۲۹۵ میلی)<br/>۲۹۹۹ میلی)<br/>۲۹۹۹ میلی)<br/>۲۹۹۹ میلی)<br/>۲۹۹۹ میلی)<br/>۲۹۹۹ میلی)<br/>۲۹۹۹ میلی)<br/>۲۹۹۹ میلی)<br/>۲۹۹۹ میلی)<br/>۲۹۹۹ میلی)<br/>۲۹۹۹ میلی)<br/>۲۹۹۹ میلی)<br/>۲۹۹۹ میلی)<br/>۲۹۹۹ میلی)<br/>۲۹۹۹ میلی)</td><th><b>I</b></th><td>1 引戻<br/>を押</td><td>しするII<br/>す</td><td>хзіの [</td><td>受付番号</td><td>גע [</td></t<>                                                                                                    | ینی اسلام اسلام اسلام اسلام اسلام اسلام اسلام اسلام اسلام اسلام اسلام اسلام اسلام اسلام اسلام اسلام اسلام اسلام<br>اسلام اسلام اسلام اسلام اسلام اسلام اسلام اسلام اسلام اسلام اسلام اسلام اسلام اسلام اسلام اسلام اسلام اسلام اسل                                                                                                    | ۲۵۵۵۵۵۵ (۲۹۵ میلی)<br>۲۹۹۹ میلی)<br>۲۹۹۹ میلی)<br>۲۹۹۹ میلی)<br>۲۹۹۹ میلی)<br>۲۹۹۹ میلی)<br>۲۹۹۹ میلی)<br>۲۹۹۹ میلی)<br>۲۹۹۹ میلی)<br>۲۹۹۹ میلی)<br>۲۹۹۹ میلی)<br>۲۹۹۹ میلی)<br>۲۹۹۹ میلی)<br>۲۹۹۹ میلی)<br>۲۹۹۹ میلی) | <b>I</b>       | 1 引戻<br>を押                                                                                                    | しするII<br>す        | хзіの [         | 受付番号   | גע [     |
| 任 印 送 金 )                                                                                                    | SI 訳し 可能取引一覧<br>の 70.25.、<br>*R<br>- スターSA REE<br>そのから 201504<br>・ 201504<br>・ 201504 | Specific T- unit E A, 31 (Hz)           IF 2 2 4 5 2 2 9 9 20           IF A 5 9 2 9 9 20           IF A 5 9 2 9 10 10 10 10 10 10 10 10 10 10 10 10 10                                                                                                    | 88<br>900                                                                                                    | **************************************                                                                                                    | <b>I</b>       | 1 引戻<br>を押                                                                                                    | しする <b>I</b><br>す | xзιの [         | 受付番号   | גע [     |
| H1 1938 20         >           UM 55 (K VD 51-540)         >           ST 1971 M 10 05 1         >           ST 1971 M 10 05 1         >           ST 1971 M 10 05 1         >           ST 1971 M 10 05 1         >           ST 1971 M 10 05 1         >           ST 1971 M 10 05 1         >           Out 2010 M 10 05 0000         >           Out 2010 M 10 05 0000         >           Out 2010 M 10 05 0000         >           Out 2010 M 10 05 0000         >           Out 2010 M 10 05 0000         >           Out 2010 M 10 05 0000         >           Out 2010 M 10 05 0000         >                                                                                                    | RUE 可能数31一覧<br>NE 0528<br>-<br>マン<br>27-90 REA<br>REA<br>REA<br>REA<br>REA<br>REA<br>REA<br>REA<br>REA<br>REA                                                                                                    | Speet to def EATER           X         2         3         5         2         9         5         3           X         2         3         5         2         9         5         3           X         2         4         5         2         9         5         3           X         X         X         5         2         9         5         3           X         X         X         X         X         X         X         X           X         X                                                                                                    | یکی<br>میں<br>میں<br>میں<br>میں<br>میں<br>میں                                                                                                    | 10000000 00000000000000000000000000000                                                                                                    |                | 1 引戻<br>を押                                                                                                    | しするII<br>す        | <b>х</b> зιの [ | 受付番号   | גע [     |
| 任 49 送金 )     の研究のである     の研究のである     の研究ののである     の研究ののである     の研究のである     の研究のである     の研究のである     の研究のである     の研究のである     の研究のである     の研究のである     の研究のである     の研究のである     の研究のである     の研究のである     の研究のである     の研究のである     の研究のである     の研究のである     の研究のである     の研究のである     の研究のである     の研究のである     の研究のである                                                                                                    | 31家U-可能数31一覧<br>N. 0528へ<br>*文<br>2<br>#記作5 21554<br>#記作5 21554<br>#記作5 21554<br>#記作515 215544<br>#記作515 215544<br>#記作515 215544<br>#記作515 215544                                                                                                    | SUME TO UPER 200<br>E 2 2 4 4 5 5 2 2 8 2 2<br>38<br>38<br>39<br>30<br>30<br>30<br>30<br>30<br>30<br>30<br>30<br>30<br>30                                                                                                    | العلى<br>المالي المالي<br>المالي المالي المالي<br>المالي المالي<br>المالي المالي<br>المالي المالي<br>المالي المالي<br>المالي المالي<br>المالي المالي<br>المالي المالي<br>المالي المالي<br>المالي المالي<br>المالي المالي<br>المالي المالي<br>المالي المالي<br>المالي المالي<br>المالي المالي<br>المالي المالي<br>المالي المالي<br>المالي المالي المالي<br>المالي المالي<br>المالي المالي المالي<br>المالي المالي المالي<br>المالي المالي المالي<br>المالي المالي الممالي المالي المالي الممالي المالي الممالي المالي الممالي المالي الم | 0000000<br>0000000<br>0000000<br>0000000<br>000000                                                                                                    | <b>I</b>       | 1 引戻<br>を押                                                                                                    | しするII<br>す        | zзιの [         | 受付番号   | גה [     |
| 日中心法全)<br>                                                                                                    | SIRU 可能取引一覧<br>III. CORA、<br>- 元<br>- 元<br>- 二<br>- 二<br>- 二<br>- 二<br>- 二<br>- 二<br>- 二<br>- 二                                                                                                    | Sente In-onte A 2000           II         2         3         5         9         2         9         5         3           II         2         3         5         9         2         9         5         3           III         All         5         9         2         9         5         3           III         MIDARAN         Status         Status         Status         Status           III         MIDARANCOLUTE         No         Status         Status         Status           III         MIDARANCOLUTE         No         MIDARANCOLUTE         No         MIDARANCOLUTE         No           III         MIDARANCOLUTE         No         MIDARANCOLUTE         No         MIDARANCOLUTE         No           III         MIDARANCOLUTE         No         NO         MIDARANCOLUTE         No         NO           III         MIDARANCOLUTE         No         NO         NO         MIDARANCOLUTE         NO           IIII         MIDARANCOLUTE         NO         NO         MIDARANCOLUTE         NO         NO           IIIII         MIDARANCOLUTE         NO         NO         NO         NO         NO                                                                                                    | 200                                                                                                    | **************************************                                                                                                    | ]              | 1 引戻<br>を押                                                                                                    | しする <b>国</b><br>す | xзιの [         | 受付番号   | גע [     |
| ft:PAZ & )           umet.strubtes           umet.strubtes <td>31家U 可能数31一覧<br/>R. 0528へ<br/>- 次<br/>- 次<br/>- 次<br/>- 次<br/>- 次<br/>- 次<br/>- 次<br/>- 次</td> <td>SUME TO OFFER 200<br/>E 2 2 4 4 5 5 2 2 8 2 2</td> <td>العلى<br/>المالي المالي<br/>المالي المالي المالي<br/>المالي المالي المالي المالي<br/>المالي المالي المالي<br/>المالي المالي<br/>المالي المالي المالي المالي المالي المالي المالي المالي المالي المالي المالي المالي المالي المالي المالي المالي المالي المالي المالي المالي المالي المالي المالي المالي المالي المالي المالي المالي المالي المالي المالي المالي المالي المالي المالي المالي المالي المالي المالي المالي مالي</td> <td>**************************************</td> <th></th> <td>1 引戻<br/>を押</td> <td>しするII<br/>す</td> <td>zзιの [</td> <td>受付番号</td> <td>גע [</td> | 31家U 可能数31一覧<br>R. 0528へ<br>- 次<br>- 次<br>- 次<br>- 次<br>- 次<br>- 次<br>- 次<br>- 次                                                                                                    | SUME TO OFFER 200<br>E 2 2 4 4 5 5 2 2 8 2 2                                                                                                    | العلى<br>المالي المالي<br>المالي المالي المالي<br>المالي المالي المالي المالي<br>المالي المالي المالي<br>المالي المالي<br>المالي المالي المالي المالي المالي المالي المالي المالي المالي المالي المالي المالي المالي المالي المالي المالي المالي المالي المالي المالي المالي المالي المالي المالي المالي المالي المالي المالي المالي المالي المالي المالي المالي المالي المالي المالي المالي المالي المالي المالي مالي                                                    | **************************************                                                                                                    |                | 1 引戻<br>を押                                                                                                    | しするII<br>す        | zзιの [         | 受付番号   | גע [     |
| (1)         (1)         (1)         (1)         (1)         (1)         (1)         (1)         (1)         (1)         (1)         (1)         (1)         (1)         (1)         (1)         (1)         (1)         (1)         (1)         (1)         (1)         (1)         (1)         (1)         (1)         (1)         (1)         (1)         (1)         (1)         (1)         (1)         (1)         (1)         (1)         (1)         (1)         (1)         (1)         (1)         (1)         (1)         (1)         (1)         (1)         (1)         (1)         (1)         (1)         (1)         (1)         (1)         (1)         (1)         (1)         (1)         (1)         (1)         (1)         (1)         (1)         (1)         (1)         (1)         (1)         (1)         (1)         (1)         (1)         (1)         (1)         (1)         (1)         (1)         (1)         (1)         (1)         (1)         (1)         (1)         (1)         (1)         (1)         (1)         (1)         (1)         (1)         (1)         (1)         (1)         (1)         (1)         (1)         (1)         (1)         (1) <td>SIRU 可能取引一覧<br/>IR CORA、<br/>-元<br/>2<br/>- スター92 名氏な<br/>年記時5 205544<br/>- ころを記時5 205044<br/>日本になる<br/>20582555 205044<br/>日本になる<br/>20582555 205044<br/>日本になる</td> <td>Sent off EAT FO           X         2         3         4         5         2         8         5         3         8         5         3         8         5         3         8         5         3         8         5         3         8         5         3         8         5         3         8         5         3         8         5         3         8         5         3         3         8         5         3         3         8         5         3         3         3         3         3         3         3         3         3         3         3         3         3         3         3         3         3         3         3         3         3         3         3         3         3         3         3         3         3         3         3         3         3         3         3         3         3         3         3         3         3         3         3         3         3         3         3         3         3         3         3         3         3         3         3         3         3         3         3         3         3</td> <td>200</td> <td>**************************************</td> <th></th> <td>1 引戻<br/>を押</td> <td>しするII<br/>す</td> <td><b>х</b>зιの [</td> <td>受付番号</td> <td>גע [</td>                                                                                                    | SIRU 可能取引一覧<br>IR CORA、<br>-元<br>2<br>- スター92 名氏な<br>年記時5 205544<br>- ころを記時5 205044<br>日本になる<br>20582555 205044<br>日本になる<br>20582555 205044<br>日本になる                                                                                                    | Sent off EAT FO           X         2         3         4         5         2         8         5         3         8         5         3         8         5         3         8         5         3         8         5         3         8         5         3         8         5         3         8         5         3         8         5         3         8         5         3         3         8         5         3         3         8         5         3         3         3         3         3         3         3         3         3         3         3         3         3         3         3         3         3         3         3         3         3         3         3         3         3         3         3         3         3         3         3         3         3         3         3         3         3         3         3         3         3         3         3         3         3         3         3         3         3         3         3         3         3         3         3         3         3         3         3         3         3                                                                                                    | 200                                                                                                    | **************************************                                                                                                    |                | 1 引戻<br>を押                                                                                                    | しするII<br>す        | <b>х</b> зιの [ | 受付番号   | גע [     |
| #14922           #180.91           *180.91           *2010/01           *2010/01           #180.91           *2010/01           #180.91           #2010/01           #180.91           #180.91           #180.91           #180.91           #180.91           #180.91           #180.91           #180.91           #180.91           #180.91           #180.91           #180.91           #180.91           #180.91           #180.91           #180.91           #180.91           #180.91           #180.91           #180.91           #180.91           #180.91           #180.91           #180.91           #180.91           #180.91           #180.91           #180.91           #180.91           #180.91           #180.91           #180.91           #180.91           #180.91           #180.91           #180.91           #180.91                                                                                                    | 3) 涙し 可能数31一覧<br>10, 00/23<br>*<br>2<br>2<br>2<br>2<br>2<br>2<br>2<br>2<br>2<br>2<br>2<br>2<br>2                                                                                                    | Sent: 1- dTEATEN           N 2 3 4 5 5 1 2 5 5 3           MEAN           MEANN           MEAN           MEAN           MEAN           MEAN           MEAN           MEAN           MEAN           MEAN           MEAN           MEAN           MEANN           MEANN                                                                                                    | AR<br>4R<br>4R<br>400<br>400<br>400<br>400<br>400<br>400<br>400<br>400                                                                                                    | **************************************                                                                                                    |                | 1 引戻<br>を押                                                                                                    | しするII<br>す        | <b>х</b> зιの [ | 受付番号   | גע [     |
|                                                                                                    | SIRU 可能取引一覧<br>R. FOUR 、<br>- 次<br>- スワーダス REE<br>- スワーダス REE<br>- スワーダス REE<br>- スワーダス REE<br>- スワーダス REE<br>- ステータスの<br>フーークフ                                                                                                    | Sum                                                                                                    | レー<br>しての<br>しての<br>しての<br>しての<br>しての<br>しての<br>しての<br>しての                                                                                                    |                                                                                                    |                | 1 引戻<br>を押                                                                                                    | しするI<br>す         | <b>х</b> зιの [ | 受付番号   | גע [     |
| If 1982 & )           UNICONDUCTION           UNICONDUCTION                                                                                                    | 3) 涙し 可能数3)一覧<br>10, 00,020,-<br>*<br>2<br>2<br>2<br>2<br>2<br>2<br>2<br>2<br>2<br>2<br>2<br>2<br>2                                                                                                    | Sent 1- offEATPO<br>F 2 2 4 5 5 1 2 5 5 1     Sent 1 4 5 5 1     Sent 1 4 5 5 1     Sent 1 4 5 5 1     Sent 1 4 5 5 1 2 5 5 1     Sent 1 4 5 5 5 1 2 5 5 1     Sent 1 4 5 5 5 1 2 5 5 1     Sent 1 4 5 5 5 1 2 5 5 1                                                                                                    | 2011<br>488<br>488<br>488<br>488<br>488<br>488<br>488<br>488<br>488<br>4                                                                                                    |                                                                                                    |                | 1 引戻<br>を押                                                                                                    | しする<br>す          | <b>х</b> зιの [ | 受付番号   | גע [     |
| th: 4433 金 3     vares.ac.vb:seam     vares.ac.vb:seam     vares.                                                                                                    | SIRU 可能取引一覧<br>R. COLEX                                                                                                    | X 2 2 4 5 5 2 7 5 5 2 7 7 7 7 7 7 7 7 7 7 7 7 7                                                                                                    |                                                                                                    | 000000000000000000000000000000000000                                                                                                    | 58031          | 1 引戻<br>を押                                                                                                    | しするII<br>す        | <b>х</b> зιの [ | 受付番号   | גע [     |
| If PA2 & )           emetacontrol           eline           eline                                                                                                    | 3) 涙し 可能数3)-1<br>R, COURN<br>*<br>*<br>                                                                                                    | Settine                                                                                                    |                                                                                                    | 000000000000000000000000000000000000                                                                                                    | 5取51<br>ている取51 | 1<br>5<br>万<br>万<br>万<br>万<br>万<br>万<br>万<br>万<br>万<br>万<br>一<br>万<br>万<br>一<br>一<br>万<br>万<br>一<br>一<br>万<br>一<br>一<br>一<br>一<br>一<br>一<br>一<br>一<br>一<br>一<br>一<br>一<br>一<br>一<br>一<br>一<br>一<br>一<br>一<br>一 | しするII<br>す        | <b>х</b> зιの [ | 受付番号   | גע [     |

| 1. TARK 1 9 TARONAL         (MINUELICIONAL) ** 第(7)(第)()         Litroing translation (#0.47% z)         (MINUELICIONAL) ** 第(7)(第)()         Litroing translation (#0.47% z)         (MINUELICIONAL) ** 第(7)(第)()         Litroing translation (#0.47% z)         (MINUELICIONAL) ** 第(7)(第)()         Litroing translation (#0.47% z)         (MINUELICIONAL) ** (#0.47% z)         (MINUELICIONAL) ** (#0.47% z)                                                                                                    |
|----------------------------------------------------------------------------------------------------|
| Introduction         Introduction           Introduction         Introduction                                                                                                    |
| Trible 4882, 2-2,474 (21 781) (12 781) (12 781                                                                                                    |
| TrigEnty 建2 / UPHO ##1500/.#52/Enr と3.##1:56/#60/#52 ##1:56/#60/#52 ##1:56/#60 ##1:56/#60/#52 ##1:56/#60/#52 ##1:56/#60 ##1:56/#60 ##1:5                                                                                                    |
| 88.5         0*1 M\$TAL BFURCH1 1979/%           88.6         0*20000           128.6         0*20000           88.6         MCNL~%/           88.6         MCNL~%/           88.6         MCNL~%/           88.6         MCNL~%/           88.6         MCNL~%/           88.6         MCNL~%/           88.6         MCNL~%/           88.6         MCNL~%/           88.6         MCNL~%/           88.6         MCNL~%/           88.6         MCNL~%/           88.6         MCNL~%/           88.6         MCNUMM           88.7         MCNUMM           88.7         MCNUMM           88.6         MCNUMM           88.7         MCNUMM           88.7         MCNUMM           88.7         MCNUMM           88.7         MCNUMM           88.7         MCNUMM           88.7         MCNUMM           88.7         MCNUMM           88.7         MCNUMM           88.7         MCNUMM           88.7         MCNUMM           88.7         MCNUMM           88.7         MCNUMM </th                                                                                                    |
| ##E ## 000 ##E #PURE # 19/95/<br>##E ## 000 ##E #PURE # 19/95/<br>##E ## 000 ##E #PURE # 19/95/<br>##E ##E ##E ##E ##E ##E ##E ##E ##E ##E                                                                                                    |
| Mathematical         Mathematical           #EXEX.NET90         Alcostance           #EXEX.NET90         Alcostance           BM         H=1 10x00, uPwn           BM         H=1 10x00, uPwn                                                                                                    |
| LEBS.         AllCi L = 7 < / 7                                                                                                    |
| NN         H-1 10xx00, akwi           ELES N         Operation           AVB N         Operation           AVB N         Operation                                                                                                    |
| Examination     Operations       Average     Operations       Average     Operations       Average     Operations       Average     Operations       Average     Operations       Average     Operations       Average     Operations       Average     Operations       Average     Operations                                                                                                    |
| Aute         Operating on the second second sec                                                                                                    |
| 8 # 11 W<br>5 # 12 M<br>5 # 12 M<br>5 # 12 |
| Application         2015-04-07           Application         Application           Application         Application                                                                                                    |
|                                                                                                    |
|                                                                                                    |
|                                                                                                    |
| 5.4 引戻しの完了です。                                                                                                    |
| 5.4 引戻しの完了です。                                                                                                    |
| 5.4 引戻しの完了です。                                                                                                    |
| 5.4 引戻しの完了です。<br>thaisa ) 引戻し結果 sourcest  From Will (1997) >> Set (1997-1) BRI 選択画面に戻る場合                                                                                                    |
| 5.4 引戻しの完了です。<br>thpide(1)(1)(1)(1)(1)(1)(1)(1)(1)(1)(1)(1)(1)(                                                                                                    |
| 5.4 引戻しの完了です。<br>thpide(14)(14)(14)(14)(14)(14)(14)(14)(14)(14)                                                                                                    |
| 5.4 引戻しの完了です。            世内送金 ) 引戻し結果                                                                                                    |
| 5.4 引戻しの完了です。<br>thpics ) 引戻し結果 ourrest<br>right (1) >>> 定だ引戻し<br>thpic (1) >>> 定だ引戻し<br>thpic (1) >>>> 定だ引戻し<br>thpic (1) >>>> 定だ引戻し<br>thpic (1) >>>>>>>>>>>>>>>>>>>>>>>>>>>>>>>>>>>                                                                                                    |
| 5.4 引戻しの完了です。<br>####################################                                                                                                    |
| 5.4 引戻しの完了です。                                                                                                    |
| 5.4 引戻しの完了です。                                                                                                    |
| 5.4 SIRUDSです。<br>ためる ) 引家し & # (19)(Rul )<br>ためる ) 引家し & # (19)(Rul )<br>たかける しかす (19)(Rul )<br>たかける しかす (19)(Rul )<br>たかける しかす (19)(Rul )<br>たかける (19)(Rul )<br>たかける (19)(                                                                                                    |
| 5.4 SIREUO完了です。<br>#### @################################                                                                                                    |
| 5.4 SI戻しの完了です。<br>低格法金 3 引戻し結果 のいていた<br>行き確認(限い内容) シン 家(1(1)(RL)<br>たいの思いななした。<br>を1番を<br>36 の の 2 275 47 5000 1 257 7/<br>1 世内送金メニューヘ ボタンを押す<br>第5 (日 1 10)(日の) 100 (10)<br>第5 (日 10)(日の) 100 (10)<br>第5 (日 10)(日の) 100 (10)<br>第5 (日 10)(日の) 100 (10)<br>第5 (日 10)(日の) 100 (10)<br>第5 (日 10)(日の) 100 (10)<br>第5 (日 10)(日の) 100 (10)<br>第5 (日 10)(日の) 100 (10)<br>第5 (日の)(日の)(日の)(日の)(日の)(日の)(日の)(日の)(日の)(日の)                                                                                                    |
| 5.4 SI戻しの完了です。<br>####################################                                                                                                    |
| 5.4 SIRUSATION CONSTITUTION CONSTITUTICON CONSTITUTICON CONSTITUTICON CONSTITUTICON CONSTITUTICON CONSTITUTICON CONSTITUTICON CONSTITUTICON CONSTITUTICON CONSTITUTICON CONSTITUTICON CONSTITUTICON CONSTITUTUCON CONSTITUTUCON CONSTITUTUCON CONSTITUTUCON CONSTITUTUC                                                                                                    |
| 5.4 SIRU SIRU SIRU SIRU SIRU SIRU SIRU SIRU                                                                                                    |
| 5.4 SI戻しの完了です。                                                                                                    |
| 5.4 SIRELOD完了です。                                                                                                    |
| C-20支援公                                                                                                    |

| 💡 📾   |                                              |
|-------|----------------------------------------------|
| 中达者印刷 | 選択した取引の申込書を PDF 形式ファイルで印刷できます。>>>>> 基本操作編 参照 |

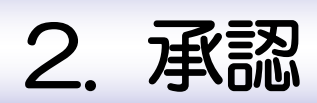

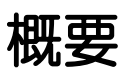

承認依頼者から、自身が承認者に指定された取引について、承認または差戻しすることができます。 また、一括承認機能により、複数の取引を一度に承認することも可能です。 なお、承認操作は各業務とも共通の手順ですので、ここでは、「仕向送金」を例に説明します。

| 山市送全                                    | 仕向送金の承認依頼について、承認または差戻しすることができま<br>す。      |
|-----------------------------------------|-------------------------------------------|
| •••••••••••••••••••••••••••••••••••••   | 輸入信用状開設の承認依頼について、承認または差戻しすることが<br>できます。   |
| 輸入信用状条件変更                               | 輸入信用状条件変更の承認依頼について、承認または差戻しするこ<br>とができます。 |
| • • • • • • • • • • • • • • • • • • • • |                                           |

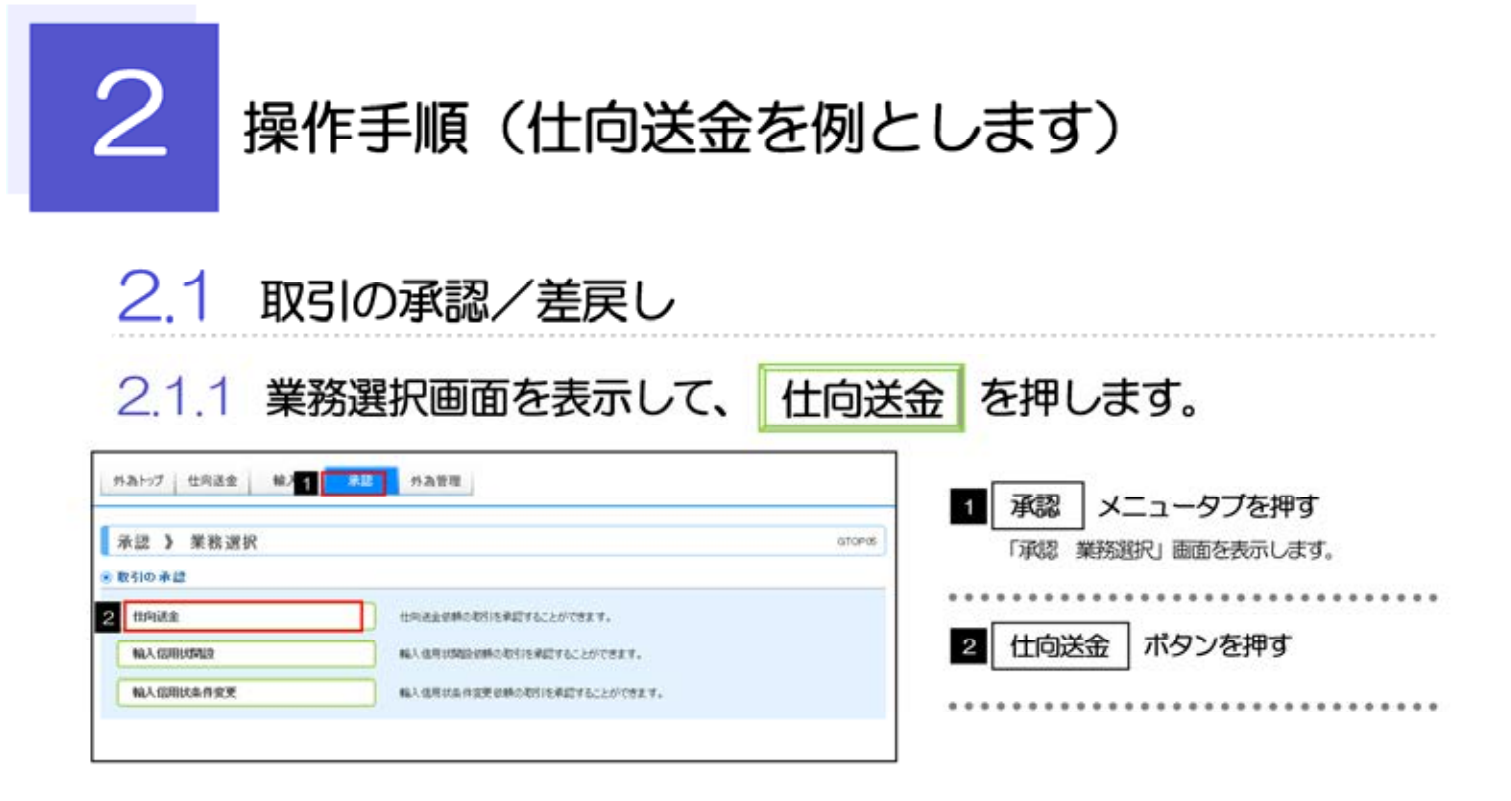

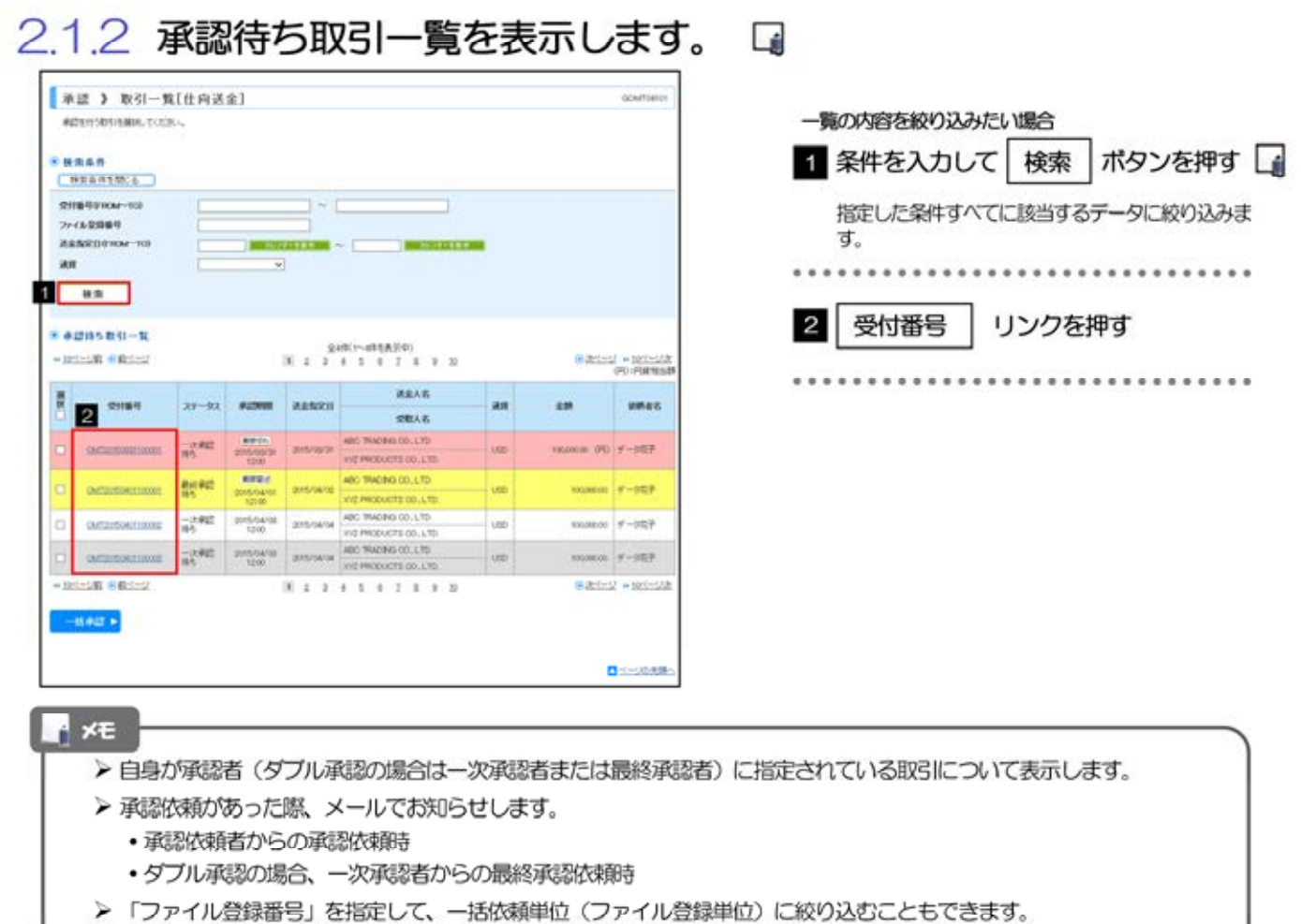

- ▶「外為トップ」画面「承認待ちのお取引」より、「一覧表示」ボタンを押下することでも表示できます。
- ▶ 一林秋認 ▶ 押下により、複数件の取引をまとめて承認することもできます。 >>>>> P27 参照

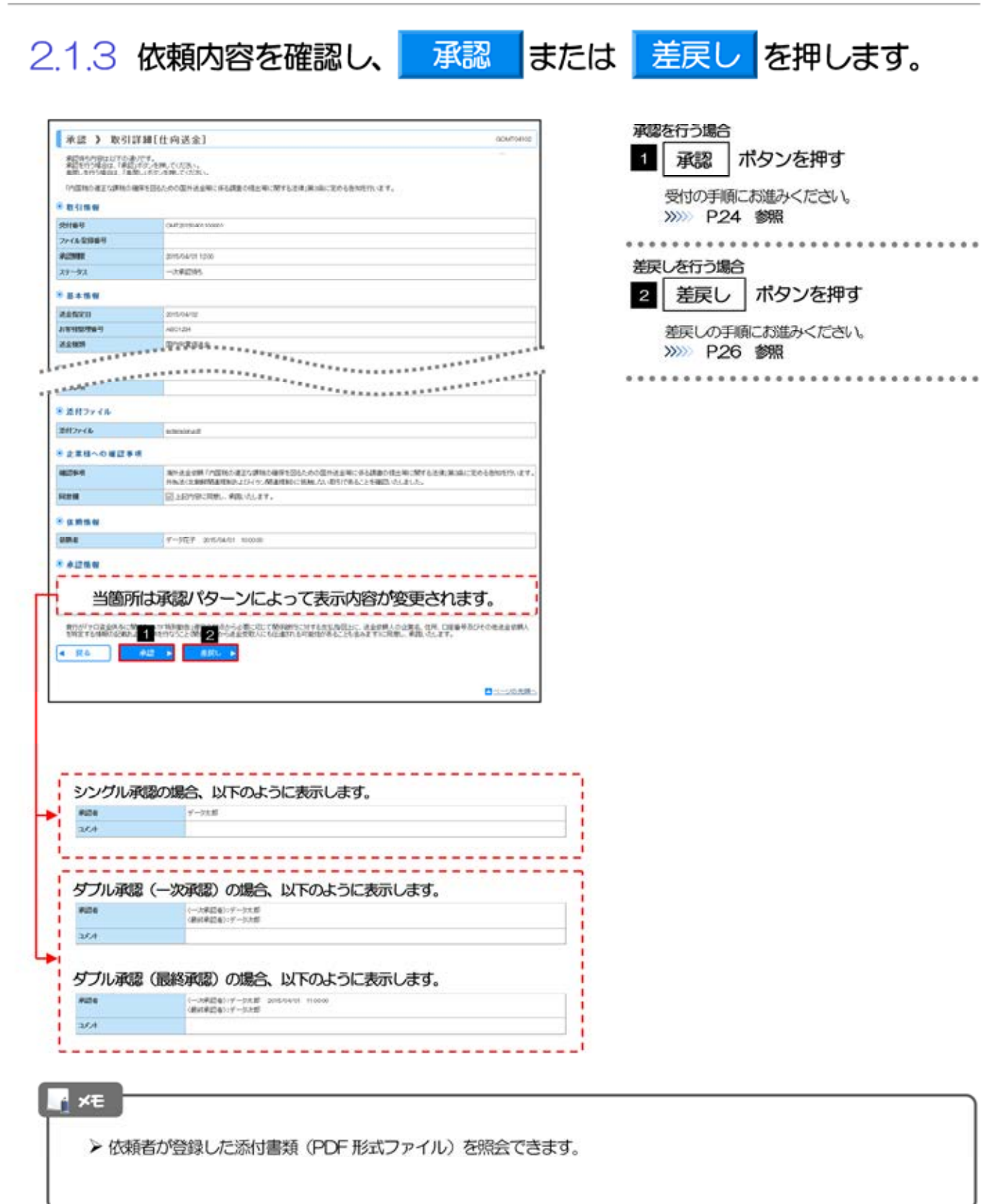

| 承認 > 內容                                                                                                    | 「確認[仕向送金]                                                                                                    | acutosis 1 確認用パスワード                                                                                                    | を入力 🍷     |
|----------------------------------------------------------------------------------------------------|----------------------------------------------------------------------------------------------------|----------------------------------------------------------------------------------------------------|-----------|
| PS/98/2014/2011                                                                                                    | 300 完了[#翻]                                                                                                    |                                                                                                    |           |
| は中心中華で世界連載<br>内容を確認。よろいけ<br>和は必須人力項目です。                                                                                                    | の単語がない。<br>「「語言語語」述人力な上「第四日ボの」を呼ぶています。                                                                                                    | ***************                                                                                                    | *****     |
| VIDENCIAL VALUE                                                                                                    | (単年を回られたの意味を追称に年も建立性土地に発生も生ま)第20年に近のたちが105%、4                                                                                                    | の 承認する比較内容方                                                                                                    | (2013) 実行 |
| 企業情報                                                                                                    |                                                                                                    | 2 小師9 の取用の合う                                                                                                    |           |
| 8                                                                                                    | at station 19792                                                                                                    | タンを押す                                                                                                    |           |
|                                                                                                    | 00100 (246)<br>400 TheOs (0) ( 17)                                                                                                    |                                                                                                    |           |
| 15                                                                                                    | 4031-\$C7                                                                                                    |                                                                                                    |           |
|                                                                                                    | 1111000                                                                                                    |                                                                                                    |           |
| 1849                                                                                                    | 0607840                                                                                                    |                                                                                                    |           |
| (\$4)                                                                                                    | tuestaci                                                                                                    |                                                                                                    |           |
| 基本情報                                                                                                    |                                                                                                    |                                                                                                    |           |
| 1520                                                                                                    | (2015)(04-05                                                                                                    |                                                                                                    |           |
| 0.000                                                                                                    |                                                                                                    |                                                                                                    |           |
| Share a same                                                                                                    |                                                                                                    |                                                                                                    |           |
| A.7718                                                                                                    |                                                                                                    |                                                                                                    |           |
| 122-14                                                                                                    | enviral                                                                                                    | *****                                                                                                    |           |
|                                                                                                    |                                                                                                    |                                                                                                    |           |
| TAR~OHES                                                                                                    |                                                                                                    |                                                                                                    |           |
| 29-9                                                                                                    | 「用け送金付款「内国地の建正に運用の建正を訪らたのの留け送金単に休ら読書<br>作為送した単純物品代知されないです。使用代約に代始した(初行であることを確                                                                                                    | 的现在分词一种的"小学生"的"小学生"的"小学生"。<br>19. 你们是你们的"小学生"。                                                                                                    |           |
| 0.00                                                                                                    | 田上の内容に実際し、実際へらます。                                                                                                    |                                                                                                    |           |
|                                                                                                    |                                                                                                    |                                                                                                    |           |
| *2358<br>当箇別<br>22258<br>回り127-75<br>Photocolestic                                                                                                    | <ul> <li>「「日本記》パターンによって表示内容が</li> <li>1 ••••••</li></ul>                                                                                                    | が変更されます。<br>15.4003年、9.7. DEW##50roezze/MA                                                                                                    |           |
| +235日<br>当箇所<br>2355日<br>2017-7月<br>1017-7月<br>1017-7月<br>1017-7月<br>1017-7月<br>101-7月<br>101-70<br>10-7<br>10<br>10-7<br>10<br>10-7<br>10<br>10-7<br>10<br>10-7<br>10<br>10-7<br>10<br>10-7<br>10<br>10-7<br>10<br>10-7<br>10<br>10-7<br>10<br>10<br>10-7<br>10<br>10-7<br>10<br>10<br>10<br>10<br>10<br>10<br>10<br>10<br>10<br>10<br>10<br>10<br>10                                                                                                    | 所は承認パターンによって表示内容が<br><b> 1</b><br>・・・・・・<br>***************************                                                                                                    |                                                                                                    |           |
| *2358<br>当箇所<br>23558<br>25577<br>1762<br>2<br>1762<br>2<br>1764<br>2<br>1764<br>1764<br>1764                                                                                                    | 所は承認パターンによって表示内容が<br>************************************                                                                                                    | が変更されます。                                                                                                    |           |
| +2358<br>当箇所<br>22358<br>2005-75<br>2005-75<br>2000 | 新は承認パターンによって表示内容が<br>またのであったのであった。<br>またのであったのであった。<br>またのであったのであった。<br>またのであったのであった。<br>またのであったのであった。<br>またのであったのであった。<br>またのであったのであった。<br>またのであったのであった。<br>またのであったのであった。<br>またのであったのであった。<br>またのであったのであった。<br>またのであったのであったのであった。<br>またのであったのであったのであった。<br>またのであったのであったのであった。<br>またのであったのであったのであった。<br>またのであったのであったのであった。<br>またのであったのであったのであった。<br>またのであったのであったのであった。<br>またのであったのであったのであった。<br>またのであったのであったのであった。<br>またのであったのであったのであった。<br>またのであったのであった。<br>またのであったのであったのであった。<br>またのであったのであったのであった。<br>またのであったのであったのであった。<br>またのであったのであった。<br>またのであったのであった。<br>またのであったのであった。<br>またのであったのであった。<br>またのであったのであった。<br>またのであったのであった。<br>またのであったのであった。<br>またのであったのであったのであった。<br>またのであったのであったのであった。<br>またのであったのであったのであった。<br>またのであったのであったのであった。<br>またのであったのであったのであった。<br>またのであったのであったのであった。<br>またのであったのであった。<br>またのであったのであった。<br>またのであったのであった。<br>またのであったのであった。<br>またのであったのであった。<br>またのであったのであった。<br>またのであったのであった。<br>またのであったのであった。<br>またのであったのであった。<br>またのであったのであった。<br>またのであったのであった。<br>またのであった。<br>またのであった。<br>またのであった。<br>またのであった。<br>またのであった。<br>またのであった。<br>またのであった。<br>またのであった。<br>またのであった。<br>またのであった。<br>またのであった。<br>またのであった。<br>またのであった。<br>またのであった。<br>またのであった。<br>またのであった。<br>またのであった。<br>またのであった。<br>またのであった。<br>またので、<br>またので、<br>またので、<br>またので、<br>またのでので、<br>またので、<br>またので、<br>こので、<br>こので、<br>またので、<br>こので、<br>またので、<br>こので、<br>このでので、<br>こので、<br>またので、<br>またので、<br>このでででので、<br>このででのででので<br>このでのでのでででででのでので、<br>このでのででででででのでのでででででででででで |                                                                                                    |           |
| *2358<br>当箇所<br>22358<br>2000-75<br>2007-75<br>2007-75<br>2007-75<br>2007-75<br>2007<br>2007<br>2007<br>2007<br>2007<br>2007<br>2007<br>20                                                                                                    | 新は承認パターンによって表示内容が                                                                                                    | が変更されます。<br>Bion - #8:00.47.**********************************                                                                                                    |           |
| *2388<br>当箇所<br>22258<br>20127-72<br>2017/2016<br>2017/2016<br>2017/2016<br>2017/2017<br>2017/2017                                                                                                    |                                                                                                    | が変更されます。<br>思治の意味。(1)、「1)。<br>こここことは、<br>こここことは、<br>ここここことは、<br>ここここことは、<br>ここここことは、<br>ここここここここここここここここここここここここここここここここここここ |           |

ができます。

#### (2) 承認の完了です。

| 未过 } 未过1          | 結果[仕向送金]             | 00MT04108 | 業務選択画面に戻る場合                             |
|-------------------|----------------------|-----------|-----------------------------------------|
| Philipite and the | ● 完了(#:0)            |           |                                         |
| 取りた単語が死了しました      | te.                  |           | ■   承認メニューへ   小タンを押9                    |
| 51523388280       |                      |           |                                         |
| R RISIM W         |                      |           |                                         |
| 交付番号              | (M/F30/90401300001   |           | (出土て改図)(第三) たにこ明合                       |
| RISIN.            | teat                 |           | 続して軍協/ 差戻しを行う場合                         |
| 88                | WE MEALBOARD 23575   |           | 2 承認取引一覧へ ボタンを押す                        |
| 875 W-1           | sersorgadia          |           | A ARACTI AR A ARACTICATION              |
| 企業市(第25           | ABO TRACING CO. L'ED |           |                                         |
| 29-92             | 90.3A                |           | * * * * * * * * * * * * * * * * * * * * |
| 101114            | 2015/54/01 12:09:00  |           |                                         |
| 5492 4 18(78)     | 2                    |           |                                         |
| 440/00-00         | 48000-1-WA           | ea anna   |                                         |
|                   |                      |           |                                         |
| がくダンス文言様、東下部      | D                    |           |                                         |
|                   |                      | -         |                                         |

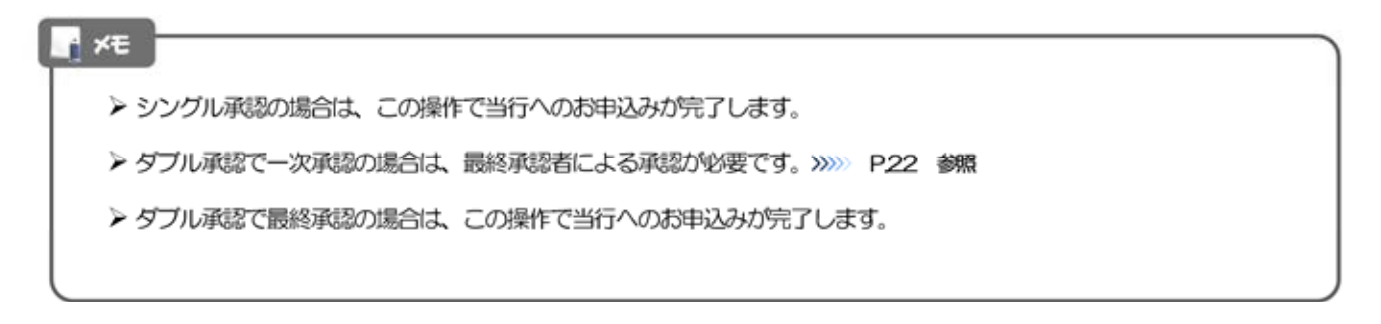

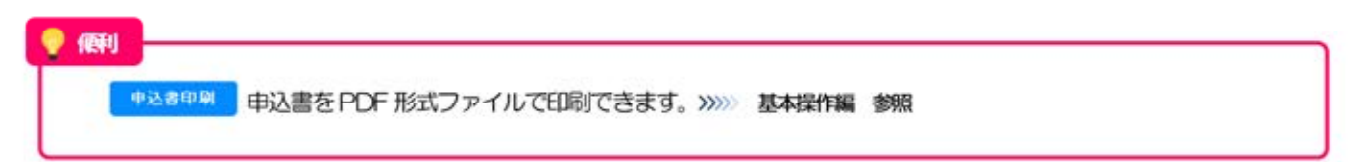

| 米皮) 茶房                                                                                                    | レ確認[仕向送金]                                                                                                    | 60470804                                                                   | 1 差戻しする依頼内容を確認し 実行                                                                                                    |
|----------------------------------------------------------------------------------------------------|----------------------------------------------------------------------------------------------------|----------------------------------------------------------------------------|----------------------------------------------------------------------------------------------------|
| 行行建調査例-]                                                                                                    | 999 年7[進開。]<br>488 499 年7                                                                                                    |                                                                            | ポタンを押す                                                                                                    |
| HOREND, 25UIT                                                                                                    | 1966. And Const.                                                                                                    |                                                                            |                                                                                                    |
|                                                                                                    |                                                                                                    |                                                                            | • • • • • • • • • • • • • • • • • • • •                                                                                                    |
| 6                                                                                                    | WE MEADWARD 20070                                                                                                    |                                                                            |                                                                                                    |
| #1                                                                                                    | 1011-001-00406                                                                                                    |                                                                            |                                                                                                    |
| 80879<br>8                                                                                                    | HIC THERE 00, UT:<br>HICKFC.7                                                                                                    |                                                                            |                                                                                                    |
|                                                                                                    | 5-1-1 TOKYO, JAPAN                                                                                                    |                                                                            |                                                                                                    |
| 89                                                                                                    | 000000                                                                                                    |                                                                            |                                                                                                    |
| 89                                                                                                    | 13HRCNRO1                                                                                                    |                                                                            |                                                                                                    |
| 1.4.55.98                                                                                                    |                                                                                                    |                                                                            |                                                                                                    |
| NCH NOTES                                                                                                    |                                                                                                    |                                                                            |                                                                                                    |
| PP+++++                                                                                                    |                                                                                                    |                                                                            |                                                                                                    |
|                                                                                                    |                                                                                                    |                                                                            |                                                                                                    |
|                                                                                                    |                                                                                                    |                                                                            |                                                                                                    |
| 556                                                                                                    | 作為法に定時時間運用時によびイツ、務備用時にに防熱、人に切りてあること                                                                                                    | SHE ALELA.                                                                 |                                                                                                    |
|                                                                                                    | 图185年18月1日期、東京小山主王。                                                                                                    |                                                                            |                                                                                                    |
| 家に理由                                                                                                    |                                                                                                    |                                                                            |                                                                                                    |
| 24-                                                                                                    |                                                                                                    | ~                                                                          |                                                                                                    |
|                                                                                                    |                                                                                                    | ~                                                                          |                                                                                                    |
|                                                                                                    |                                                                                                    | (主角を有いた年にか)                                                                |                                                                                                    |
| 2) 🗦                                                                                                    | 「戻しの完了です。                                                                                                    |                                                                            |                                                                                                    |
| 2) 💈                                                                                                    |                                                                                                    |                                                                            |                                                                                                    |
| 2) <del>ž</del>                                                                                                    | 差戻しの完了です。                                                                                                    |                                                                            |                                                                                                    |
| 2) 麦                                                                                                    | 差戻しの完了です。                                                                                                    | ocurruais                                                                  | 業務選択両面に定己場会                                                                                                    |
| 2) 麦<br>() 多段(<br>() () () () () () () () () () () () () (                                                                                                    | 差戻しの完了です。<br><sup> 総果[性内送金]</sup> 。 ※(1集時.)                                                                                                    | ocurreas                                                                   |                                                                                                    |
| 2) 克<br>(國) 茶(RL<br>(市場記(高用.)<br>(市場記(高用.)<br>(市場記(高用.)                                                                                                    | 差戻しの完了です。<br><sup>結素[性内送金]</sup><br><sup></sup>                                                                                                    | ocurrens                                                                   | 業務選択画面に戻る場合<br>1 承認メニューへ ポタンを押す                                                                                                    |
| <ol> <li>2) ま</li> <li>2) ま</li> <li>2) ま</li> <li>2) ま</li> <li>3) を 戻し</li> <li>3) を 戻し</li> <li>3) を 戻し</li> <li>3) た</li> <li>3) た</li> </ol>                                                                                                    | 差戻しの完了です。<br><sup>結果[性内送金]</sup><br><sup></sup>                                                                                                    | ocurrens                                                                   | 業務選択画面に戻る場合<br>1 承認メニューへ ポタンを押す                                                                                                    |
| <ol> <li>2) 夏</li> <li>2) 夏</li> <li>2) 夏</li> <li>3) 奈良し</li> <li>5) 奈良し</li> <li>5) 奈良し</li>     &lt;</ol>                                                                                                    | 使戻しの完了です。                                                                                                    | courters                                                                   | 業務選択画面に戻る場合<br>1 承認メニューへ ポタンを押す                                                                                                    |
| 2) 夏<br>證 ) 差段L<br>容確認意識に3)<br>50条紙。4月71年5<br>(1)、大変要上的<br>31番級<br>8<br>8<br>8<br>8                                                                                                    | 住戻しの完了です。 結果[仕向送金] や文(「島原し) た. ONTERSONAL PODEL TOTAL ALL DEPUNDENCE (2017)                                                                                                    |                                                                            | 業務選択画面に戻る場合<br>1 承認メニューへ ボタンを押す<br>線丁で承認/差戻しを行う場合                                                                                                    |
| 2)<br>建 ) 茶田<br>市場記名明(3)<br>108年(4月71年)<br>5) (18年<br>6)<br>6)<br>6)<br>6)<br>6)<br>6)<br>6)<br>6)<br>6)<br>6)                                                                                                    | <ul> <li>         を戻しの完了です。         <ul> <li> <ul> <li></li></ul></li></ul></li></ul>                                                                                                    |                                                                            | <ul> <li>業務選択画面に戻る場合</li> <li>1 承認メニューへ ボタンを押す</li> <li>線ナて承認/差戻しを行う場合</li> <li>2 承認取引一覧へ ボタンを押す</li> </ul>                                                                                                    |
| 2) 夏<br>證 ) 茶段L<br>容確認証拠(3)<br>約6条期,4月71年)<br>(10条期,4月71年)<br>(10条期,4月71年)<br>(10条用<br>条<br>(10条用<br>条<br>(10条用)<br>(10条用)<br>(10<br>用)<br>(10<br>用)<br>(10<br>]<br>(10<br>]<br>(10<br>(10<br>]<br>(10<br>]<br>(10]<br>(10 | <ul> <li>         を戻しの完了です。         <ul> <li>                  私業[仕向送金]                  ・                  文(「意味.)</li></ul></li></ul>                                                                                                    |                                                                            | <ul> <li>業務選択画面に戻る場合</li> <li>1 承認メニューへ ボタンを押す</li> <li>線ナ<u>て承認/差戻しを行う場合</u></li> <li>2 承認取引一覧へ ボタンを押す</li> </ul>                                                                                                    |
| 2) 夏     2) 夏     3 美限し     市場取込業際に3     10条数の分別であた。     5 小文文書等上記     5 小文文書等上記     5 小文文書等上記     5 小文文書等上記     5 小文文書等上記     5 小文文書等上記     5 小文文書等上記     5 小文文書等上記     5 小文文書等上記     5 小文文書     5 小文文書      5 小文文書     5 小文文書     5 小文文書     5 小文文書     5 小文文書     5 小文文書     5 小文文書     5 小文文書     5 小文文書     5 小文文書     5 小文文書     5 小文文書     5 小文文書     5 小文文書     5 小文文書     5 小文文書     5 小文文書     5 小文文書     5 小文文書     5 小文文書     5 小文文     5 小文文書     5 小文文書     5 小文文書     5 小文文     5 小文文     5 小文     5 小     5 小     5 小                                                                                                    | 使戻しの完了です。<br>転業[仕向送金]<br>*** 文(1画用。)<br>た。<br>の#2#504#*008!<br>日の温<br>の#2#504#*008!<br>日の温<br>の#2#504#*008!<br>日の温<br>のの#2#504#*008!<br>日の温<br>の#2#504#*008!                                                                                                    |                                                                            | <ul> <li>業務選択画面に戻る場合</li> <li>1 承認メニューへ ボタンを押す</li> <li>線ナ<u>て承認/差戻しを行う場合</u></li> <li>2 承認取引一覧へ ボタンを押す</li> </ul>                                                                                                    |
| 2) 夏<br>國 ) 茶段U<br>容確認道用。)<br>約6年期。4月71年。<br>(7) 大変要正的<br>41年年<br>6<br>8年<br>8年<br>8年<br>9月<br>9月                                                                                                    | <ul> <li>         を戻しの完了です。         <ul> <li>                  私業[仕内送金]                 ・                  文(14)(0.1)</li></ul></li></ul>                                                                                                    |                                                                            | <ul> <li>業務選択画面に戻る場合</li> <li>1 承認メニューへ ボタンを押す</li> <li>線ナ<u>て承認/差戻しを行う場合</u></li> <li>2 承認取引一覧へ ボタンを押す</li> </ul>                                                                                                    |
| 2) ま<br>2) ま<br>2) ま<br>2) ま<br>2) ま<br>2) ま<br>2) ま<br>2) ま                                                                                                    | 使戻しの完了です。<br>転業[仕内送金]<br>** 文(1890.)<br>A:<br>OMERTORIE 10001<br>ロッス(1890.)<br>A:<br>OMERTORIE 10001<br>ロッス(1890.)<br>ロッス(1890.) |                                                                            | <ul> <li>業務選択画面に戻る場合</li> <li>1 承認メニューへ ボタンを押す</li> <li>線ナて承認/差戻しを行う場合</li> <li>2 承認取引一覧へ ボタンを押す</li> </ul>                                                                                                    |
| 2) ま     2) ま     3) ま     3) ま                                                                                                    | 使戻しの完了です。<br>転業[仕内送金]<br>** 文(18月2)<br>**<br>**<br>の#2#504#**0081<br>切りまた。<br>**<br>**<br>**<br>**<br>**<br>**<br>**<br>**<br>**<br>*                                                                                                    |                                                                            | <ul> <li>業務選択画面に戻る場合</li> <li>1 承認メニューへ ボタンを押す</li> <li>綿ナて承認/差戻しを行う場合</li> <li>2 承認取引一覧へ ボタンを押す</li> </ul>                                                                                                    |
|                                                                                                    | 使戻しの完了です。<br>転業(仕内送金)<br>************************************                                                                                                    |                                                                            | <ul> <li>業務選択画面に戻る場合</li> <li>1 承認メニューへ ボタンを押す</li> <li>線ナて承認/差戻しを行う場合</li> <li>2 承認取ら1一覧へ ボタンを押す</li> </ul>                                                                                                    |
| 2)      え     2)      え     な     ま     2)      え     な     ま     な     ま     な     ま     な     ま     な     ま     な     ま     な     ま     な     ま     な     ま     な     ま     な     ま     な     ま     な     ま     な     ま     な     ま     な     ま     な     ま     な     ま     な     ま     な     ま     な     ま     な     な                                                                                                    | 使戻しの完了です。<br>転業[仕内送金]<br>** 文(18月1)<br>**<br>**<br>**<br>**<br>**<br>**<br>**<br>**<br>**<br>*                                                                                                    |                                                                            | <ul> <li>業務選択画面に戻る場合</li> <li>1 承認メニューへ ボタンを押す</li> <li>綿ナて承認/差戻しを行う場合</li> <li>2 承認取引一覧へ ボタンを押す</li> </ul>                                                                                                    |
| 2)      え     2)      え     な     ま     2)      え     な     ま     な     ま     な     ま     な     ま     な     ま     な     ま     な     ま     な     ま     な     ま     な     ま     な     ま     な     ま     な     ま     な     ま     な     ま     な     な                                                                                                    | 使戻しの完了です。<br>転業(仕向送金)<br>************************************                                                                                                    |                                                                            | <ul> <li>業務選択画面に戻る場合</li> <li>1 承認メニューへ ボタンを押す</li> <li>線ナて承認/差戻しを行う場合</li> <li>2 承認取ら1一覧へ ボタンを押す</li> </ul>                                                                                                    |
|                                                                                                    | 使戻しの完了です。<br>転業(仕向送金)<br>************************************                                                                                                    |                                                                            | <ul> <li>業務選択画面に戻る場合</li> <li>1 承認メニューへ ボタンを押す</li> <li>線ナて承認/差戻しを行う場合</li> <li>2 承認取ら1一覧へ ボタンを押す</li> </ul>                                                                                                    |
| 2)      え     2)      え     な     な                                                                                                    | 使戻しの完了です。<br>結果[仕内送金]<br>** 次7(200-)<br>**<br>**<br>**<br>**<br>**<br>**<br>**<br>**<br>**<br>*                                                                                                    |                                                                            | <ul> <li>業務選択画面に戻る場合</li> <li>1 承認メニューへ ボタンを押す</li> <li>線ナて承認/差戻しを行う場合</li> <li>2 承認取ら1一覧へ ボタンを押す</li> </ul>                                                                                                    |
| 2) ま     2) ま     2) ま     2) ま     2) ま     2) ま     2) ま     2) ま     2) ま     2) ま     2) ま     2) ま     2) ま     2) ま     2) ま     2) ま     3) ま     4     4     4     4     4     4     4     4     4     4     4     4     4     4     4     4     4     4     4     4     4     4     4     4     4     4     4     4     4     4     4     4     4     4     4     4     4     4     4     4     4     4     4     4     4     4     4     4     4     4     4     4     4     4     4     4     4     4     4     4     4     4     4     4     4     4     4     4     4     4     4     4     4     4     4     4     4     4     4     4     4     4     4     4     4     4     4     4     4     4     4     4     4     4     4     4     4     4     4     4     4     4     4     4     4     4     4     4     4     4     4     4     4     4     4     4     4     4     4     4     4     4     4     4     4     4     4     4     4     4     4     4     4     4     4     4     4     4     4     4     4     4     4     4     4     4     4     4     4     4     4     4     4     4     4     4     4     4     4     4     4     4     4     4     4     4     4     4     4     4     4     4     4     4     4     4     4     4     4     4     4     4     4     4     4     4     4     4     4     4     4     4     4     4     4     4     4     4     4     4     4     4     4     4     4     4     4     4     4     4     4     4     4     4     4     4     4     4     4     4     4     4     4     4     4     4     4     4     4     4     4     4     4     4     4     4     4     4     4     4     4     4     4     4     4     4     4     4     4     4     4     4     4     4     4     4     4     4     4     4     4     4     4     4     4     4     4     4     4     4     4     4     4     4     4     4     4     4     4     4     4     4     4     4     4     4     4     4     4     4     4     4     4     4     4     4     4     4     4     4     4     4     4     4     4     4     4     4     4     4     4     4     4     4     4                                                                                                    | 使戻しの完了です。<br>結果[仕内送金]<br>** 笑?(追知.)<br>**<br>**<br>**<br>**<br>**<br>**<br>**<br>**<br>**<br>*                                                                                                    |                                                                            | <ul> <li>業務選択画面に戻る場合</li> <li>1 承認メニューへ ボタンを押す</li> <li>細ナて承認/差戻しを行う場合</li> <li>2 承認取ら1一覧へ ボタンを押す</li> </ul>                                                                                                    |
| 2) ま     2) ま     2) ま     2) ま     2) ま     2) ま     2) ま     2) ま     2) ま     2) ま     2) ま     2) ま     2) ま     2) ま     2) ま     2) ま     2) ま     2) ま     2) ま     2) ま     2) ま     2) ま     3) ま     4)     4)     4)     4)     4)     4)     4)     4)     4)     4)     4)     4)     4)     4)     4)     4)     4)     4)     4)     4)     4)     4)     4)     4)     4)     4)     4)     4)     4)     4)     4)     4)     4)     4)     4)     4)     4)     4)     4)     4)     4)     4)     4)     4)     4)     4)     4)     4)     4)     4)     4)     4)     4)     4)     4)     4)     4)     4)     4)     4)     4)     4)     4)     4)     4)     4)     4)     4)     4)     4)     4)     4)     4)     4)     4)     4)     4)     4)     4)     4)     4)     4)     4)     4)     4)     4)     4)     4)     4)     4)     4)     4)     4)     4)     4)     4)     4)     4)     4)     4)     4)     4)     4)     4)     4)     4)     4)     4)     4)     4)     4)     4)     4)     4)     4)     4)     4)     4)     4)     4)     4)     4)     4)     4)     4)     4)     4)     4)     4)     4)     4)     4)     4)     4)     4)     4)     4)     4)     4)     4)     4)     4)     4)     4)     4)     4)     4)     4)     4)     4)     4)     4)     4)     4)     4)     4)     4)     4)     4)     4)     4)     4)     4)     4)     4)     4)     4)     4)     4)     4)     4)     4)     4)     4)     4)     4)     4)     4)     4)     4)     4)     4)     4)     4)     4)     4)     4)     4)     4)     4)     4)     4)     4)     4)     4)     4)     4)     4)     4)     4)     4)     4)     4)     4)     4)     4)     4)     4)     4)     4)     4)     4)     4)     4)     4)     4)     4)     4)     4)     4)     4)     4)     4)     4)     4)     4)     4)     4)     4)     4)     4)     4)     4)     4)     4)     4)     4)     4)     4)     4)     4)     4)     4)     4)     4)     4)     4)     4)     4)     4)     4)     4)     4)     4)     4)     4)     4)     4)     4)     4)     4)     4)                                                                                                    | 住民しの完了です。<br>総集(仕内送金)<br>* 笑(道知.)<br>************************************                                                                                                    |                                                                            | <ul> <li>業務選択画面に戻る場合</li> <li>1 承認メニューへ ボタンを押す</li> <li>総ナて承認/差戻しを行う場合</li> <li>2 承認取ら1一覧へ ボタンを押す</li> </ul>                                                                                                    |
| 2) ま     2) ま     2) ま     2) ま     2) ま     2) ま     2) ま     2) ま     2) ま     2) ま     2) ま     2) ま     2) ま     2) ま     2) ま     2) ま     2) ま     2) ま     2) ま     2) ま     2) ま     2) ま     2) ま     2) ま     3) ま     4     4     4     4     4     4     4     4     4     4     4     4     4     4     4     4     4     4     4     4     4     4     4     4     4     4     4     4     4     4     4     4     4     4     4     4     4     4     4     4     4     4     4     4     4     4     4     4     4     4     4     4     4     4     4     4     4     4     4     4     4     4     4     4     4     4     4     4     4     4     4     4     4     4     4     4     4     4     4     4     4     4     4     4     4     4     4     4     4     4     4     4     4     4     4     4     4     4     4     4     4     4     4     4     4     4     4     4     4     4     4     4     4     4     4     4     4     4     4     4     4     4     4     4     4     4     4     4     4     4     4     4     4     4     4     4     4     4     4     4     4     4     4     4     4     4     4     4     4     4     4     4     4     4     4     4     4     4     4     4     4     4     4     4     4     4     4     4     4     4     4     4     4     4     4     4     4     4     4     4     4     4     4     4     4     4     4     4     4     4     4     4     4     4     4     4     4     4     4     4     4     4     4     4     4     4     4     4     4     4     4     4     4     4     4     4     4     4     4     4     4     4     4     4     4     4     4     4     4     4     4     4     4     4     4     4     4     4     4     4     4     4     4     4     4     4     4     4     4     4     4     4     4     4     4     4     4     4     4     4     4     4     4     4     4     4     4     4     4     4     4     4     4     4     4     4     4     4     4     4     4     4     4     4     4     4     4     4     4     4     4     4     4     4     4     4     4     4     4     4     4     4     4                                                                                                    | 主要しの完了です。 結果(仕内送金) ※ (注意知.) % (注意知.) % (注意和.) % (注意和.) % (注意和.)                                                                                                    |                                                                            | <ul> <li>業務選択画面に戻る場合</li> <li>1 承認メニューへ ボタンを押す</li> <li>細けて承認/差戻しを行う場合</li> <li>2 承認取ら1一覧へ ボタンを押す</li> </ul>                                                                                                    |
| 2) ま                                                                                                    | 主要しの完了です。 結果(仕内送金) ※(注意知.) A: Outproductions: Data state (PARCH) A: Outproductions: Data state (PARCH) A: Outproductions: Data state (PARCH) Data state (PARCH)                                                                                                    |                                                                            | <ul> <li>業務選択画面に戻る場合</li> <li>1 承認メニューへ ボタンを押す</li> <li>細けて承認/差戻しを行う場合</li> <li>2 承認取らー覧へ ボタンを押す</li> </ul>                                                                                                    |
| 2) ま      2) ま                                                                                                    | <ul> <li>         を戻しの完了です。         <ul> <li></li></ul></li></ul>                                                                                                    | <ul> <li>(******)</li> <li>(************************************</li></ul> | <ul> <li>業務選択画面に戻る場合         <ul> <li>承認メニューへ ボタンを押す</li> <li>細けて承認/差戻しを行う場合             <ul> <li>通認取ら日一覧へ ボタンを押す</li> </ul> </li> <li>承認取ら日一覧へ ボタンを押す</li> </ul> </li> <li>れて差戻しを行います。</li> <li>たはなく、承認依頼者に差戻します。)</li> </ul> |
| 2)      え      た      ス      、      、      、      、      、      、      、      、      、      、      、      、      、      、      、      、      、      、      、      、      、      、      、      、      、      、      、      、      、      、      、      、      、      、      、      、      、      、      、      、      、      、      、      、      、      、      、      、      、      、      、      、      、      、      、      、      、      、      、      、      、      、      、      、      、      、      、      、      、      、      、      、      、      、      、      、      、      、      、      、      、      、      、      、      、      、      、      、      、      、      、      、      、      、      、      、      、      、      、      、      、      、      、      、      、      、      、      、      、      、      、      、      、      、      、      、      、      、      、      、      、      、      、      、      、      、      、      、      、      、      、      、      、      、      、      、      、      、      、      、      、      、      、      、      、      、      、      、      、      、      、      、      、      、      、      、      、      、      、      、      、      、      、      、      、      、      、      、      、      、      、      、      、      、      、      、      、      、      、      、      、      、      、      、      、      、      、      、      、      、      、      、      、      、      、      、      、      、      、      、      、      、      、      、      、      、      、      、      、      、      、      、      、      、        、      、      、      、      、      、      、      、      、      、      、      、      、      、      、      、      、      、      、      、      、      、      、      、      、      、      、      、      、      、      、      、      、      、      、      、      、      、      、      、      、      、      、      、      、      、      、      、      、      、      、      、      、      、      、      、      、      、      、      、      、      、      、      、      、      、      、      、      、      、      、      、      、                                                                                                    | 主要しの完了です。 法果[仕向送金] ※(TAIRA-) Ac. ONTENDARY NODE! Divide SPANACY 20:072- NOTENDER Divide SPANACY 20:072- NOTENDER NOTENDER NOTENDER NOT                                                                                                    | <ul> <li> <ul> <li></li></ul></li></ul>                                    | 業務選択画面に戻る場合<br>1 承認メニューへ ボタンを押す<br>線で変感/差戻しを行う場合<br>2 承認取引一覧へ ボタンを押す                                                                                                    |

中込き印刷 申込書をPDF 形式ファイルで印刷できます。>>>>> 基本操作編 参照

### 2.1.6 一括承認を行います。

(1) 承認待ち取引一覧より、承認する取引を選択します。

| ▲20185年10月1日1日<br>1 2018日-11日<br>1 2 3 4 5 4 7 8 9 20<br>1 2 3 4 5 4 7 8 9 20<br>1 3 4 5 4 7 8 9 20<br>1 3 4 5 4 7 8 9 20<br>1 3 4 5 4 7 8 9 20<br>1 3 4 5 4 7 8 9 20<br>1 3 4 5 4 7 8 9 20<br>1 3 4 5 4 7 8 9 20<br>1 3 4 5 4 7 8 9 20<br>1 3 4 5 4 7 8 9 20<br>1 3 4 5 4 7 8 9 20<br>1 3 4 5 4 7 8 9 20<br>1 3 5 4 7 8 9 20<br>1 3 5 4 7 8 9 20<br>1 3 5 4 7 8 9 20<br>1 3 5 4 7 8 9 20<br>1 3 5 4 7 8 9 20<br>1 3 5 4 7 8 9 20<br>1 3 5 5 5 7 8 7 8 9 20<br>1 3 5 5 7 8 7 8 9 20<br>1 3 5 5 7 8 7 8 9 20<br>1 3 5 5 7 8 7 8 7 8 7 8 7 8 7 8 7 8 7 8 7 8                                                                                                    | U + MARCELLE<br>(FO: FORMAN |
|----------------------------------------------------------------------------------------------------|-----------------------------|
| 3/25                                                                                                    |                             |
| ATT AT AN AUTOM ALIALA AND AN AN                                                                                                    | -                           |
|                                                                                                    | 9-147                       |
| 0         0x72x70x71x0001         Ref. #22         0x95x440         0x95x440         480         Table 0.00, 1/10         us0         1000           0         0x72x70x71x0001         #55         0x95x440         0x95x440         1000         1000         1000         1000         1000         1000         1000         1000         1000         1000         1000         1000         1000         1000         1000         1000         1000         1000         1000         1000         1000         1000         1000         1000         1000         1000         1000         1000         1000         1000         1000         1000         1000         1000         1000         1000         1000         1000         1000         1000         1000         1000         1000         1000         1000         1000         1000         1000         1000         1000         1000         1000         1000         1000         1000         1000         1000         1000         1000         1000         1000         1000         1000         1000         1000         1000         1000         1000         1000         1000         1000         1000         10000         1000         1000                                                                                                    | ¥-057                       |
| 0x12x50x12x00x 45 2000x00 20000 200000 200000 0x10 460 70000000 0x10 460 9000000 0x10 460 9000000 0x10 460 9000000                                                                                                    | 9-357                       |
| Description (100 100000000000000000000000000000000                                                                                                    | 9-967                       |
| 3 Cartistications #6 27504/3 29504/3 29504/3 29504/3 100 800800                                                                                                    | ダー対応学                       |
| CMT2050475002 中心地域 20550294 20550294 20550294 2055029 20550293 20579900005500,470 050 100 100     S008001     S008001 | 1-101                       |
| 04/72/04/2008 055 2000 2050/06 2050/06 100 1000000 10000000 10000000000000                                                                                                    | 9-957                       |

| 1 | 対象取引の | 🗆 にチェック 💡 |
|---|-------|-----------|
| 2 | 一括承認  | ボタンを押す    |
|   |       |           |

#### · ×€

▶ 一括承認が可能な取引件数は最大50件(承認待ち取引一覧の1ページあたり最大表示件数)です。

💡 傾利

選択口

項目タイトルの「選択」チェックボックスをチェックすると、表示している取引すべてのチェックボックスが チェックされます。

また、「選択」チェックポックスからチェックをはずすと、表示している取引すべてからチェックがはずれます。

| 15日、はす、<br>日日日の主人から、 |                                                                                                    |                                                                                                    |                                                                                                    |                                                                                                    |                                                                                                    |
|----------------------|----------------------------------------------------------------------------------------------------|----------------------------------------------------------------------------------------------------|----------------------------------------------------------------------------------------------------|----------------------------------------------------------------------------------------------------|----------------------------------------------------------------------------------------------------|
|                      | L CRIMINES                                                                                                    | em coze -                                                                                                    |                                                                                                    |                                                                                                    |                                                                                                    |
|                      |                                                                                                    |                                                                                                    |                                                                                                    |                                                                                                    |                                                                                                    |
| 時時日本市街, てい           | tw.                                                                                                    |                                                                                                    |                                                                                                    |                                                                                                    |                                                                                                    |
| 内容化学通道方法             | Joceanness                                                                                                    |                                                                                                    |                                                                                                    |                                                                                                    |                                                                                                    |
|                      |                                                                                                    |                                                                                                    |                                                                                                    |                                                                                                    |                                                                                                    |
|                      |                                                                                                    | 8485                                                                                                    |                                                                                                    |                                                                                                    |                                                                                                    |
| -9.1 #12910          | 32529                                                                                                    | 2846                                                                                                    |                                                                                                    | 28                                                                                                    | 10.00                                                                                                    |
| at annual            |                                                                                                    | ABC TRADING CO., LTD.                                                                                                    | 100                                                                                                    |                                                                                                    | and the second                                                                                                    |
| 1200                 | 51510610                                                                                                    | KVZ PRODUCTS 00. LTD                                                                                                    | 000                                                                                                    | 1000000 942                                                                                                    | 7.55867                                                                                                    |
| 1200                 | 2015/06/04                                                                                                    | ARC TRACING CO., LTD.                                                                                                    |                                                                                                    | 100,000,00                                                                                                    | 7-3127                                                                                                    |
|                      | -                                                                                                    | ARC TRACING CO., LTD.                                                                                                    |                                                                                                    |                                                                                                    |                                                                                                    |
| 1200                 | 215/06/04                                                                                                    | XV2 PRODUCTS CO., LTD.                                                                                                    | USD                                                                                                    | 100,000.00                                                                                                    | デー対抗子                                                                                                    |
| III IIIIII           |                                                                                                    | ADC TRADING CO., LTD.                                                                                                    |                                                                                                    |                                                                                                    |                                                                                                    |
| 10:00                | 275-06-04                                                                                                    | 10/2 ##00007/15 00.120                                                                                                    | 000                                                                                                    | 100,000-00                                                                                                    | 4-964                                                                                                    |
|                      |                                                                                                    |                                                                                                    |                                                                                                    |                                                                                                    |                                                                                                    |
|                      |                                                                                                    | 24245                                                                                                    | - Andrew -                                                                                                    |                                                                                                    |                                                                                                    |
| 92 942998            | 128528                                                                                                    |                                                                                                    | 18                                                                                                    | 200                                                                                                    | -                                                                                                    |
|                      |                                                                                                    | Serve.                                                                                                    |                                                                                                    |                                                                                                    |                                                                                                    |
| 12 2015/04/04        | antitate.                                                                                                    | ABC TRAEING CO., LTD                                                                                                    | USD                                                                                                    | tobalistic (PE)                                                                                                    | 9-157                                                                                                    |
| 1400                 |                                                                                                    | KY2 PRODUCTE CO. LTD                                                                                                    |                                                                                                    |                                                                                                    | 1.1.2.2.2.2                                                                                                    |
| #1808/0706/#17       | 0000000                                                                                                    | ADD TRADAD OD ATD                                                                                                    |                                                                                                    |                                                                                                    |                                                                                                    |
| 12015/04/18<br>1200  | 2115/04/06                                                                                                    | KVZ PRODUCTS CO. LTD.                                                                                                    | 080                                                                                                    | 100,000.00                                                                                                    | データ電子                                                                                                    |
| B10123.3.5.0 TO      | 12-20094                                                                                                    | MALE AND COMPANY AND A                                                                                                    |                                                                                                    |                                                                                                    |                                                                                                    |
|                      | 1000-0100, T. U. G.           421         423000           421         423000           421         200000           421         200000           421         200000           421         20150000           421         20150000           421         20150000           422         20150000           423         201500000           424         201500000           425         2015000000           426         2015000000           427         2015000000 | Riverback, T., ST., St., Josenseel           St.         Risterback, St., Josenseel           St.         Risterback, St., Josenseel           St.         Risterback, St., Josenseel           St.         Risterback, St., Josenseel           St.         Risterback, St., St., St., St., St., St., St., St. | State         State         State         State           2010         2010         2010         2010         2010         2010         2010         2010         2010         2010         2010         2010         2010         2010         2010         2010         2010         2010         2010         2010         2010         2010         2010         2010         2010         2010         2010         2010         2010         2010         2010         2010         2010         2010         2010         2010         2010         2010         2010         2010         2010         2010         2010         2010         2010         2010         2010         2010         2010         2010         2010         2010         2010         2010         2010         2010         2010         2010         2010         2010         2010         2010         2010         2010         2010         2010         2010         2010         2010         2010         2010         2010         2010         2010         2010         2010         2010         2010         2010         2010         2010         2010         2010         2010         2010         2010         2010 <t< td=""><td>Aligned Figure 1.01 (1.1.1.01.00.0000000)         Aligned Figure 1.01.01.00.00000000         Aligned Figure 1.01.00.00000000         Aligned Figure 1.00.00000000         Aligned Figure 1.00.0000000         Aligned Figure 1.00.0000000         Aligned Figure 1.00.0000000         Aligned Figure 1.00.0000000         Aligned Figure 1.00.0000000         Aligned Figure 1.00.0000000         Aligned Figure 1.00.000000000000000000000000000000000</td><td>State         State         <th< td=""></th<></td></t<> | Aligned Figure 1.01 (1.1.1.01.00.0000000)         Aligned Figure 1.01.01.00.00000000         Aligned Figure 1.01.00.00000000         Aligned Figure 1.00.00000000         Aligned Figure 1.00.0000000         Aligned Figure 1.00.0000000         Aligned Figure 1.00.0000000         Aligned Figure 1.00.0000000         Aligned Figure 1.00.0000000         Aligned Figure 1.00.0000000         Aligned Figure 1.00.000000000000000000000000000000000 | State         State         State <th< td=""></th<> |

## ▲ :意 > エラー取引ー覧が表示されていた場合、このまま実行することもできますが、「エラー取引一覧」に表示された取引に ついては承認されません。 エラー取引一覧に表示された取引については、差戻しを行ってください >>>>> P26 参照

例 「ソフトウェアキーボードを調べ」マウス操作による入力を行うことでキーボード入力情報の不正記録(キーロガー)を防ぐこと
ができます。

| 承認)一                                                                                                    | 括承認制           | 果[住向               | 送金]        |                            |          |             | GOM/TOADS  |
|----------------------------------------------------------------------------------------------------|----------------|--------------------|------------|----------------------------|----------|-------------|------------|
| ाक स्टाइ क स्ट                                                                                                    | 1 200 100 1    | 1.46.201           |            |                            |          |             |            |
| Industrial Control of Control of | -              |                    |            |                            |          |             |            |
| 03104409010                                                                                                    | #10×0+         |                    |            |                            |          |             |            |
| 213202840                                                                                                    | 384            |                    |            |                            |          |             |            |
| A TWY                                                                                                    |                |                    |            |                            |          |             |            |
| *280885500                                                                                                    | (二來給於第1)       | 行きませんでし            | た。スシー内容    | 52種目の上通用、そ行ってパンスへ同日        | Distance |             |            |
| E BITIM                                                                                                    |                |                    |            |                            |          |             |            |
| DELE                                                                                                    |                | 1028               |            |                            |          |             |            |
| 85                                                                                                    |                | OR METAR           | SHO1 10    | 1972                       |          |             |            |
| PER-1                                                                                                    |                | anan men           |            |                            |          |             |            |
| 222(82)                                                                                                    |                | ARC TRACK          | 0.00.170   |                            |          |             |            |
| 1208                                                                                                    |                | at                 |            |                            |          |             |            |
| 11-08                                                                                                    |                | 200                |            |                            |          |             |            |
| mana                                                                                                    |                | and states a       | 1000       |                            |          |             |            |
|                                                                                                    |                |                    |            |                            |          |             |            |
| 教师一批                                                                                                    |                | _                  |            |                            |          |             |            |
| Crimel.                                                                                                    | 28-42          |                    |            | 20.4 EK                    | 20       |             | -          |
|                                                                                                    |                |                    |            | 学教人名                       |          |             |            |
| CARDON REPORTED                                                                                                    | OUTEN.         | 205/54/01          | -          | ABO TRADINO OG , LTD.      | 1000     | manage (R)  | N-107.     |
| Contrast Sector I receive                                                                                                    | 4.0.000        | 1/00               |            | INT PRODUCTS 00.170        | 1000     |             | 1. 1961    |
| OMT20150407100002                                                                                                    | #60.822<br>195 | 2015/04/00 12:00   | 2015/08/08 | ABC TRACING OD , LTD       | 000      | 100,000.00  | データ元子      |
|                                                                                                    | BU 817         | 0000.004.004       |            | ABC TRACING CO., LTD       |          |             |            |
| OMT20150401100008                                                                                                    | 185            | 1200               | 2015/04/04 | XVZ PRODUCTS 00, LTD.      | USD      | 100,000,00  | データ花子      |
| OMT20103-401100004                                                                                                    | 010942         | 2015/04/00         | 2015/04/04 | ABO TRADING OD., LTD.      | 1000     | 100.000.00  | +-387      |
| 000000000000000000000000000000000000000                                                                                                    | 1972           | ston               | a desired  | W249000012-00-070          |          |             | 122233     |
| 1 エラー取引一篇                                                                                                    |                |                    |            |                            |          |             |            |
|                                                                                                    | -              |                    |            | <b>送金人名</b>                | 1.1      |             | MILLION CO |
| 2118-0                                                                                                    | X9-9X          | RUDNER             | REARE      |                            | NR.      | 20          | NM 45      |
|                                                                                                    |                |                    |            | and this fait on a th      |          |             |            |
| 0472010401100008                                                                                                    | 注意日<br>1月5     | 2015/04/06<br>1200 | 2015/04/08 | INT PRODUCTS OD. LTD       | UED      | 100,000.0PD | デーが住子      |
|                                                                                                    | いた可能性の         | R-6-1-0 R178       | 60201088   | U.A. 希望に確認のURA L (COMMORE) |          |             |            |
| 他のユーザにより変更の                                                                                                    | -3940          | 2015/04/05         | 0015/04/06 | ABC TRADING CO., LTD.      | USD      | 100.000.00  | ダーカロ子      |
| 他のスープにより変更<br>CMT20150401100008                                                                                                    | 1102           | 1200               |            | XVZ PRODUCTS CO., LTD.     |          |             |            |
| Bのユーザにより変更<br>OMT20150401100008                                                                                                    |                |                    |            |                            |          |             |            |

| 1          | 承認メニュー              | -^ | ボタ        | ンを    | ₹押      | đ     |  |
|------------|---------------------|----|-----------|-------|---------|-------|--|
|            |                     |    | 1         |       |         |       |  |
|            |                     |    |           |       |         |       |  |
|            |                     |    |           |       |         |       |  |
| • • •      |                     |    | • • • •   | • • • | • • •   | •••   |  |
| 。。。。<br>続け | て承認を行う場合            |    |           | • • • |         | • • • |  |
| 続け         | て承認を行う場合<br>承認取了1一覧 |    | )<br>] ポム | ••••  | <br>∓## | at    |  |

#### ▲ 注意

▶「エラー取引一覧」に表示された取引については、差戻しを行ってください ≫>>>> P26 参照

C-00884

#### 🖌 🖌

- ▶ シングル承認の場合は、この操作で当行へのお申込みが完了します。
- ▶ ダブル承認で一次承認の場合は、最終承認者による承認が必要です。>>>>> P22 参照
- ▶ ダブル承認で最終承認の場合は、この操作で当行へのお申込みが完了します。